#### **BAB IV**

## HASIL DAN UJI COBA

#### **IV.1.** Tampilan Hasil

Pada bab ini akan dijelaskan tampilan hasil dari aplikasi yang telah dibuat, yang digunakan untuk memperjelas tentang tampilan-tampilan yang ada pada Knowledge Management System Pada PT. Tri Satya Lancana Berbasis Web. Dengan demikian maka hasil implementasinya dapat dilihat sesuai dengan hasil program aplikasi yang telah dirancang. Dibawah ini akan dijelaskan tiap-tiap tampilan yang ada pada program.

#### 1. Tampilan Menu Login

Tampilan *Login* merupakan tampilan yang pertama kali muncul ketika program dijalankan. Berfungsi sebagai *form input username* dan *password* admin program. Gambar tampilan *login* dapat ditunjukkan pada gambar IV.1 :

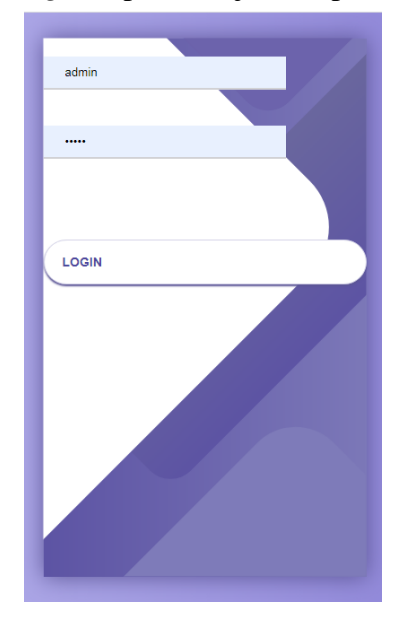

Gambar IV.1. Tampilan Form Login

#### 2. Tampilan Menu Utama

Tampilan ini merupakan tampilan menu utama yang berfungsi untuk mengetahui dan menampilkan sub menu yang ada dalam aplikasi yang dirancang. Adapun gambar menu utama ditunjukkan pada gambar IV.2 :

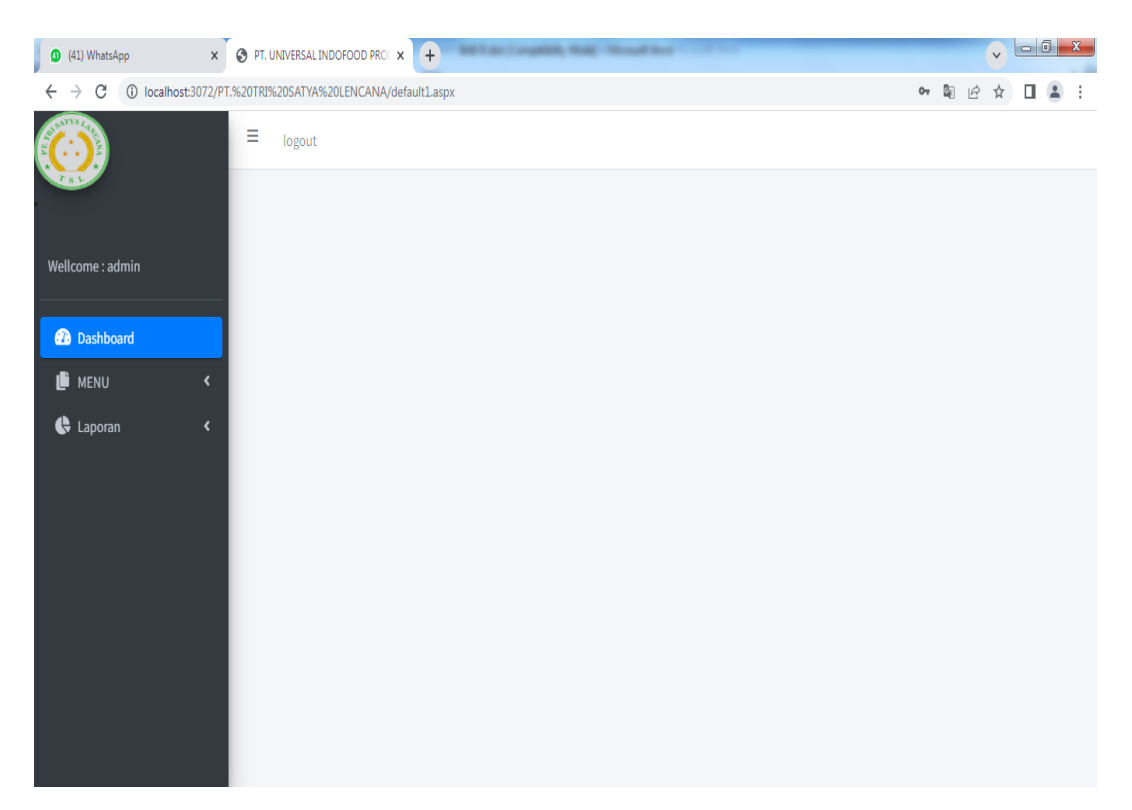

#### Gambar IV.2. Tampilan Menu Utama

#### 3. Tampilan halaman List Jabatan

Tampilan ini merupakan tampilan halaman *list* jabatan yang berfungsi untuk menampilkan data jabatan. Adapun gambar tampilan halaman *list* data jabatan ditunjukkan pada gambar IV.3 :

| 🔲 🕒 PT. TRI SATYA LANCANA   D           | Dashb × +              |                  |            |                   |                         |          | - 0                   | x |
|-----------------------------------------|------------------------|------------------|------------|-------------------|-------------------------|----------|-----------------------|---|
| $\leftarrow$ $\rightarrow$ C (i) localh | ost/PT.TRISATYALENCAN/ |                  |            |                   |                         | 6 €      | G 😣                   |   |
|                                         | ≡ logout               |                  |            |                   |                         |          |                       | Î |
|                                         |                        | Cari Jabatan     |            |                   |                         |          |                       | ۵ |
| Wellcome : admin                        | <b>⊕</b>               |                  |            |                   |                         |          |                       |   |
| Dashboard                               | ID Jabatan             | Jabatan          | Gaji Pokok | Tunjangan Jabatan | Pot Absen Per Hari      | Delete   | Edit                  |   |
|                                         | JBT-001                | Security         | 2200000    | 50000             | 50000                   | Delete   | Edit                  |   |
| MENU                                    | 187-002                | Cleaning Service | 2100000    | 0,0000            | 50000                   | Delete   | Edit                  |   |
| Laporan                                 | < J87-003              | Administrasi     | 2500000    | 100000            | 50000                   | Delete   | Edit                  |   |
| 9)<br>                                  | J87-004                | Supir            | 2200000    | 50000             | 50000                   | Delete   | Edit                  |   |
|                                         | JET-005                | Buruh Pabrik     | 2000000    | 50000             | 30000                   | Delete   | Edit                  |   |
|                                         |                        |                  |            |                   |                         |          |                       |   |
| # 2 0 # C                               |                        | 8                |            | 27                | °C Sebagian cerah \land | ê •⊡ € ¢ | ) 22:31<br>09/09/2022 | 5 |

Gambar IV.3. Tampilan Form Input List Jabatan

## 4. Tampilan halaman Input Jabatan

Tampilan ini merupakan tampilan halaman input Jabatan yang berfungsi untuk menginput data jabatan. Adapun gambar tampilan *form input* data jabatan ditunjukkan pada gambar IV.4 :

| (41) WhatsApp X                                        | O PT. UNIVERSALINDOFOOD PRO x +               | v D X     |
|--------------------------------------------------------|-----------------------------------------------|-----------|
| $\leftrightarrow$ $\rightarrow$ C (1) localhost:3072/P | T.%20TRI%20SATYA%20LENCANA/JabatanSimpan.aspx | 8 🖈 🛯 🛔 : |
|                                                        | ≡ logout                                      |           |
|                                                        | Input Data Jabatan                            |           |
| Wellcome : admin                                       | ID Jabatan                                    |           |
|                                                        | JBT-003                                       |           |
| Dashboard                                              | Jabatan                                       |           |
| 🖡 menu 🗸                                               | Gaji Pokok Ro                                 |           |
| 😫 Laporan 🛛 🖌 🖌                                        |                                               |           |
|                                                        | Tunjangan Jabatan Rp.                         |           |
|                                                        |                                               |           |
|                                                        | Potrongan Absen Per Hari Rp.                  |           |
|                                                        |                                               |           |
|                                                        | SIMPAN Back                                   |           |
|                                                        |                                               |           |
|                                                        |                                               |           |
|                                                        |                                               |           |
|                                                        |                                               |           |

## Gambar IV.4. Tampilan Form Input Jabatan

## 5. Tampilan halaman List Karyawan Outsourcing

Tampilan ini merupakan tampilan halaman *list* karyawan *Outsourcing* yang berfungsi untuk menampilkan data karyawan. Adapun gambar tampilan halaman *list* data karyawan ditunjukkan pada gambar IV.5 :

| $lacksquare$ PT. TRI SATYA LA $\leftarrow  ightarrow C$ | NCANA   Dashi<br>) localhost/ | • × +<br>PT.TRISATY | /ALENCANA/Ka                  | nyawanList.aspx                              |           |           |           |               |                           |                                        | A <sup>N</sup> & 10 | <u>}</u> | - (<br>b ( | )    |
|---------------------------------------------------------|-------------------------------|---------------------|-------------------------------|----------------------------------------------|-----------|-----------|-----------|---------------|---------------------------|----------------------------------------|---------------------|----------|------------|------|
|                                                         |                               | ≡ logi              | out                           |                                              |           |           |           |               |                           |                                        |                     |          |            |      |
| Vellcome : admin                                        |                               | •                   | ſ                             | Cari Nama Custom                             | er        |           |           | _             | _                         |                                        | _                   | _        |            | 0    |
|                                                         |                               | +                   | Nama Karwawan                 | Tot Labir                                    | Tel Lahie | Rin Lahir | The Labir | lenis Kelamin | Status                    | Alamat                                 | Telenon             | D        | elete      | Edit |
| Dashboard                                               |                               | SL5-001             | irma Pumama                   | Jl. Ngalengko Gg.                            | 18        | Januari   | 1995      | Perempuan     | Perkawinan<br>Belum Kawin | Jl. Ngalengko Gg. Keluarga Medan       | 082387755646        | ſ        | Delete     | Edit |
| 🛢 menu                                                  | ۲                             | SLS-002             | Puji Ramadani                 | JI. Sei Kera Gg. Ranu<br>No. 49 Medan        | 1         | меі       | 1995      | Perempuan     | Belum Kawin               | Jl. Sei Kera Gg. Ranu No. 49 Medan     | 082267459899        | Ì        | Delete     | Edit |
| Laporan                                                 | ۲                             | SLS-003             | Putri Wahyuni                 | Jl. Banten Gg Bilal                          | 5         | Januari   | 1992      | Laki-laki     | Kawin                     | Jl. Banten Gg Bilal                    | 081260703455        | Ì        | Delete     | Edit |
|                                                         |                               | SLS-004             | Benni Siregar                 | Jl. Denai No. 390<br>Medan                   | 17        | Oktober   | 1993      | Laki-laki     | Kawin                     | Jl. Denai No. 390 Medan                | 081245550989        | ĺ        | Delete     | Edit |
|                                                         |                               | SLS-005             | Randi Ramadani                | Jl. Kelambir gg bali                         | 8         | Januari   | 1995      | Laki-laki     | Kawin                     | Jl. Kelambir gg Bali                   | 081306607890        |          | Delete     | Edit |
|                                                         |                               | SLS-006             | Riki                          | Jl. veteran psr 10                           | 12        | Januari   | 1996      | Laki-laki     | Kawin                     | Jl. Veteran psr 10                     | 082267894567        |          | Delete     | Edit |
|                                                         |                               | SLS-007             | Lukman Harah <mark>a</mark> p | Jl. Setia Budi Gg.<br>Pamili Medan           | 7         | Januari   | 1997      | Laki-laki     | Kawin                     | Jl. Setia Budi Gg. Famili Medan        | 081278890978        |          | Delete     | Edit |
|                                                         |                               | SLS-008             | M. Zakaria                    | JL. Mangaan IV Lk 1<br>No. 91 Medan          | 13        | Januari   | 1995      | Laki-laki     | Belum Kawin               | JL. Mangaan IV Lk 1 No. 91 Medan       | 085789453455        |          | Delete     | Edit |
|                                                         |                               | SLS-009             | Ariyani Harahap               | JI Perwira No. 77<br>Medan                   | 10        | Mei       | 1993      | Perempuan     | Kawin                     | Jl Perwira No. 77 Medan                | 082276896457        |          | Delete     | Edit |
|                                                         |                               | SL5-010             | Desviani                      | Jl. Perjuangan Gg.<br>Nangka No. 44<br>Medan | 9         | Agustus   | 1993      | Perempuan     | Kawin                     | Ji, Perjuangan Gg. Nangka No. 44 Medan | 081278563444        |          | Delete     | Edit |
|                                                         |                               |                     |                               |                                              |           |           |           |               |                           |                                        |                     |          |            |      |
|                                                         |                               | -                   |                               |                                              |           |           |           |               |                           | _                                      |                     | •        | 22:57      |      |

Gambar IV.5. Tampilan Form Input List Karyawan Outsourcing

## 6. Tampilan Halaman Input Data Karyawan Outsourcing

Tampilan ini merupakan tampilan halaman *input* karyawan *Outsourcing* yang berfungsi untuk menginput data karyawan. Adapun gambar tampilan halaman *input* data karyawan ditunjukkan pada gambar IV.6 :

| (41) WhatsApp                                      | x 9 PT. UNIVERSALINDOFCOD PRO: x +                 | 21.7             | v     | - 0 X |
|----------------------------------------------------|----------------------------------------------------|------------------|-------|-------|
| $\leftrightarrow$ $\rightarrow$ C (i) localhost:30 | 72/PT.%20TRI%20SATYA%20LENCANA/KaryawanSimpan.aspx |                  | Q @ ☆ |       |
|                                                    | ≡ logout                                           | Hausa Indonesia  | ÷×    |       |
| VEL                                                |                                                    | Google Translate |       |       |
|                                                    | Input Data Karyawan                                |                  |       |       |
| Wellcome : admin                                   | ID Karyawan                                        |                  |       |       |
|                                                    | SLS-002                                            |                  |       |       |
| Dashboard                                          | Nama Karyawan                                      |                  |       |       |
|                                                    |                                                    |                  |       |       |
|                                                    | Tempat Lahir                                       |                  |       |       |
| 🤤 Laporan 🛛 🔇 🔇                                    |                                                    |                  |       |       |
|                                                    | Tgl/Bln/Thn Lahir                                  |                  |       |       |
|                                                    | 1 V Januari V                                      |                  |       |       |
|                                                    | Jenis Kelamin                                      |                  |       |       |
|                                                    | Laki-laki                                          |                  | •     |       |
|                                                    | Status Perkawinan                                  |                  |       |       |
|                                                    | Kawin                                              |                  | •     |       |
|                                                    | Alamat                                             |                  |       |       |
|                                                    |                                                    |                  | ]     |       |
|                                                    | Telepon                                            |                  |       |       |
|                                                    |                                                    |                  |       |       |
|                                                    |                                                    |                  | _     |       |
|                                                    | SIMPAN Back                                        |                  |       |       |

## Gambar IV.6. Tampilan Halaman Input Data Karyawan Outsourcing

## 7. Tampilan halaman *List* Perusahaan

Tampilan ini merupakan tampilan halaman *list* perusahaan yang berfungsi untuk menampilkan data perusahaan. Adapun gambar tampilan halaman *list* data perusahaan ditunjukkan pada gambar IV.7 :

| 🔲 🕒 PT. TRI SATYA LANCANA | Dashb X 🔍    | whatsapp web - Search | X 🛛 🛐 (5) WhatsApp                         | x   +        |                      |                  | -                     | ð           | х |  |  |  |  |
|---------------------------|--------------|-----------------------|--------------------------------------------|--------------|----------------------|------------------|-----------------------|-------------|---|--|--|--|--|
| ← C (i) localhost/₽       |              |                       |                                            |              |                      |                  | ¢ @                   | 0           |   |  |  |  |  |
| $\bigcirc$                | ≡ log        | ≡ logout              |                                            |              |                      |                  |                       |             |   |  |  |  |  |
| Wellcome : ADMIN          | Ŧ            | Cari Nami             | a Perusahaan                               | an           |                      |                  |                       |             |   |  |  |  |  |
| Dashboard                 | 10 Perusahaa | n Nama Perusahaan     | Alamat                                     | Telepon      | NPWP                 | TDP              | Delete                | Edit        |   |  |  |  |  |
|                           | PR5-001      | PT. Musim Mas         | .if. KL. Yos Sudarso Km. 9 Tj. Mulia Medan | (061)6615511 | 01.358.558.3-407.000 | 30.06.1.68.04432 | Delete                | Edit        |   |  |  |  |  |
| ø menu                    | < PR5-002    | Kompleks Cemara Kuta  | il. H. Anif No.10 sampali                  | (061)4523897 | 02.788.454.3-999.345 | 30.90.1.78.7645  | Delete                | Elit        |   |  |  |  |  |
| Laporan                   | < PR5-003    | PT. Logikreasi Utama  | il. Putri Hijau No.12 Kesawan              | (061)1884568 | 01.564.764.3-674.888 | 30.67.1.66.7676  | Delete                | Lát         |   |  |  |  |  |
|                           | PR5-004      | PT Mitra Cipta Jaya   | ul. Selam III No 41                        | (061)7341180 | 01.756.445.3-967.322 | 30.76.1.33.7633  | Delete                | Edit        |   |  |  |  |  |
|                           | PR5-005      | PT. Aventis           | ul. Tusam 1 Medan                          | (061)4566492 | 01.330.488.3-030.787 | 50.50.1.49.3287  | Delete                | Edit        |   |  |  |  |  |
|                           | PR5-006      | PT. BEST              | il. Durung No.120 Kec. Medan Tembung       | (061)4149334 | 01.358.376.3-497.063 | 30.45.1.68.0768  | Delete                | £61         |   |  |  |  |  |
|                           |              |                       |                                            |              |                      |                  |                       |             | Ţ |  |  |  |  |
| 日 つ へ 単 (                 | ) 🔒 í        | à 🖸 🙆 🕫               |                                            |              | 27*                  | CKabut ^ 🖗 🐿     | ((i, (1)) 20<br>12/09 | 57<br>/2022 | 1 |  |  |  |  |

## Gambar IV.7. Tampilan Form Input List Perusahaan

## 8. Tampilan Halaman Input Data Perusahaan

Tampilan ini merupakan tampilan halaman *input* perusahaan yang berfungsi untuk menginput data perusahaan. Adapun gambar tampilan halaman *input* data perusahaan ditunjukkan pada gambar IV.8 :

| (41) WhatsApp X                                         | PT. UNIVERSALINDOFOOD PRO: x     +              | v - 0 ×   |
|---------------------------------------------------------|-------------------------------------------------|-----------|
| $\leftrightarrow$ $\rightarrow$ C (i) localhost:3072/PT | :%20TRI%20SATYA%20LENCANA/PerusahaanSimpan.aspx | 2 🖈 🛛 😩 : |
|                                                         | ≡ logout                                        |           |
|                                                         | Input Data Karyawan                             |           |
| Wellcome : admin                                        | ID Perusahaan                                   |           |
|                                                         | PR\$-002                                        |           |
| Dashboard                                               | Nama Perusahaan                                 |           |
| 🛍 menu 🗸                                                | Alamet                                          |           |
| 🕀 Laporan 🛛 🖌                                           | Manai                                           |           |
|                                                         | Telepon                                         |           |
|                                                         | NPWP                                            |           |
|                                                         | TDP                                             |           |
|                                                         |                                                 |           |
|                                                         | SIMPAN Back                                     |           |
|                                                         |                                                 |           |
|                                                         |                                                 |           |

Gambar IV.8. Tampilan Halaman Input Data Perusahaan

## 9. Tampilan halaman *List* SPV

Tampilan ini merupakan tampilan halaman *list* SPV yang berfungsi untuk menampilkan data SPV. Adapun gambar tampilan halaman *list* data SPV ditunjukkan pada gambar IV.9 :

| 🔲 🕒 PT. TRI SATYA LANCANA   Da | shb X 🔍 wha  | atsapp web - Search X | (5) WhatsApp  | x   +                      |                        | <u>'-</u> '        | ð             | x |
|--------------------------------|--------------|-----------------------|---------------|----------------------------|------------------------|--------------------|---------------|---|
| ← C ① localhost/PT.T           |              |                       |               |                            |                        | ¢ @                | 0             |   |
|                                | ≡ logout     |                       |               |                            |                        |                    |               | Å |
| Malleomo : ADMIN               |              | Cari Nama Supervise   | or            |                            |                        |                    | (             | 2 |
| weicome : ADMIN                | <del>(</del> |                       | 1.            |                            |                        |                    |               |   |
| Dashboard                      | 1D SPV       | Nama SPV              | Jenis Kelamin | Alamat                     | Telepon                | Delete             | Edit          | ų |
|                                | SPV-001      | Jaka Pumama           | Laki-laki     | Jl. Bilal Gg. Makmur Medan | 081289494740           | Delete             | Edit          |   |
| ø menu 🔪                       | SPV-002      | Reza                  | Laki-faki     | Medan                      | 082387567094           | Delete             | Edit          |   |
| 🚯 Laporan 😽 🔇                  | SPV-003      | Ridwan                | Laki-laki     | JI. Rela No 98             | 082267886456           | Delete             | Edit          |   |
| -9-<br>                        | SPV-004      | widia                 | Perempuan     | Jl. Danau Singkarak No 33  | 081267578324           | Delete             | Edit          |   |
|                                | SPV-005      | ilham                 | Laki-laki     | Jl. Gelas No. 77           | 052274650823           | Delete             | Edit          |   |
|                                |              |                       |               |                            |                        |                    |               |   |
| 1 P O H C                      |              | 0 🙆 🕫                 |               |                            | 🎍 27°C Kabut \land 🖗 🐿 | (作 (小) 20<br>12/09 | :58<br>1/2022 | 1 |

Gambar IV.9. Tampilan Form Input List SPV

## **10. Tampilan Halaman Input Data SPV**

Tampilan ini merupakan tampilan halaman *input* SPV yang berfungsi untuk menginput data SPV. Adapun gambar tampilan halaman *input* data SPV ditunjukkan pada gambar IV.10 :

| 🗿 What's New 🗙 🛛 🚳                          | (53) Whats/ | x   G translate - F x   🕲 localhost50 x   🕲 Incorrects; x   🕲 Ambiguous: x   🕲 Ambiguous: x   🕲 Ambiguous: x | iguous 🗙 🔇 PT. UNIVER:   | × + |     | 0 -        | 0   | 2 |
|---------------------------------------------|-------------|----------------------------------------------------------------------------------------------------|--------------------------|-----|-----|------------|-----|---|
| $\leftrightarrow$ $\rightarrow$ C (i) local | lhost:5002, | rt.%20TRI%20SATYA%20LENCANA/SPVSimpan.aspx                                                                   |                          |     | ē e | 1          |     | : |
|                                             | 1           | put Data Supervisor                                                                                          |                          |     |     |            |     | • |
|                                             |             | ID SPV                                                                                                    |                          |     |     |            |     | I |
| 181-III                                     |             | SPV-002                                                                                                    |                          |     |     |            |     | I |
| wellcome : admin                            |             | Nama SPV                                                                                                    |                          |     |     |            |     | I |
|                                             |             |                                                                                                    |                          |     |     |            |     | I |
|                                             |             | Jenis Kelamin                                                                                                |                          |     |     |            |     | I |
| MENU                                        | <           | Laki-laki                                                                                                    | •                        |     |     |            |     | I |
| Laporan                                     | ۲           | Alamat                                                                                                    |                          |     |     |            |     | I |
|                                             |             |                                                                                                    |                          |     |     |            |     | I |
|                                             |             | Telepon                                                                                                    |                          |     |     |            |     | I |
|                                             |             | IN Line                                                                                                    |                          |     | 1   |            |     | I |
|                                             |             | U USEI                                                                                                    |                          |     |     |            |     | I |
|                                             |             | Daccunrel                                                                                                    |                          |     |     |            |     | 1 |
|                                             |             | газлили                                                                                                    |                          |     |     |            |     | I |
|                                             |             | Level                                                                                                    |                          |     |     |            |     | 1 |
|                                             |             | A                                                                                                    | v                        |     |     |            |     | I |
|                                             |             |                                                                                                    | )                        |     |     |            |     | 1 |
|                                             |             | Simpan Back                                                                                                  |                          |     |     |            |     | Ŧ |
| BAB III.docx                                | ^           | 📲 Nutria Safitri-Fithrdoc 🧄 17.jpg 🧄 📲 17. BAB IV.doc 🧄                                                      | ይ keseluruhan nutria.pdf | ^   | Tam | pilkan ser | nua | Х |

Gambar IV.10. Tampilan Halaman Input Data SPV

## 11. Tampilan halaman List Kontrak

Tampilan ini merupakan tampilan halaman *list* Kontrak yang berfungsi untuk menampilkan data Kontrak. Adapun gambar tampilan halaman *list* data Kontrak Kerja ditunjukkan pada gambar IV.11 :

| D PT. TRI SATYA LANCANA   Das | hb 🗙 🍳 w    | hatsapp web · | - Search        | x   🧕           | (5) WhatsApp         |                | x   +                       |            |                  |              |                | 5        | - đ                | x    |
|-------------------------------|-------------|---------------|-----------------|-----------------|----------------------|----------------|-----------------------------|------------|------------------|--------------|----------------|----------|--------------------|------|
| ← C (i) localhost/PT.TR       |             |               |                 |                 |                      |                |                             |            |                  |              |                | £= (     | ê (                |      |
|                               | ≡ lo        | gout          | a Dorucaba      | 10              | of.                  |                |                             |            |                  |              |                |          |                    | 0    |
|                               | A           | ayon nam      | a Perusana      |                 |                      |                |                             |            |                  |              |                |          |                    |      |
| Wellcome : ADMIN              | No Kontrak  | Tgi B         | in The          | ID<br>Perusahaa | Nama Perusahaan      | ID<br>Karvawan | Nama Karyawan               | ID Jabatan | jabatan          | Lama Kontrak | Status Kontrak | Gaji     | Delete             | Edit |
| Darkhaard                     | KONTR/00001 | 6 A           | gustus 202      | 1 PR5-001       | PT, Musim Mas        | 5L5-001        | Irma Purnama                | 187-003    | Administrasi     | 1            | Aktif          | Gaji     | Delete             | Edit |
|                               | KONTR/00002 | 5 A           | gustus 202      | 2 PR5-001       | PT. Musim Mas        | SL5-002        | Pu <mark>ji Ramadani</mark> | J8T-003    | Administrasi     | 1            | Aktif          | Gaji     | Delete             | Edit |
| 🕼 MENU 🛛 🔍                    | KONTR/00003 | 6 JI          | <i>l</i> ii 202 | 2 PRS-005       | PT. Aventis          | SL5-004        | Benni Siregar               | 187-004    | Supir            | 1            | Aktif          | Gaji     | Delete             | Edit |
| 🚯 Laporan 🛛 🔍 🔇               | KONTR/00004 | 30 A          | gustus 202.     | 2 PRS-001       | PT. Musim Mas        | SL5-002        | Bagus Kurniawan             | JBT-003    | Administrasi     | 1            | Aktif          | Gaji     | Delete             | Edit |
|                               | KONTR/00005 | 3 🔺           | gustus 202      | 2 PR5-003       | PT. Logikreasi Utama | SL5-003        | Putri Wahyuni               | 187-002    | Cleaning Service | 1            | Aktif          | Gaji     | Delete             | Edit |
|                               | KONTR/00006 | 6 A           | gustus 202      | 2 PR5-002       | Kompleks Cemara Kuta | SLS-004        | Reza Rambe                  | J87-001    | Security         | 1            | Aktif          | Gaji     | Delete             | Edit |
|                               | KONTR/00007 | 8 A           | gustus 202      | 2 PR5-002       | Kompleks Cemara Kuta | SLS-005        | Randi Ramadani              | J8T-004    | Supir            | 1            | Aktif          | Gaji     | Delete             | Edit |
|                               | KONTR/00008 | 10 A          | gustus 202      | 2 PR5-002       | Kompleks Cemara Kuta | SLS-006        | Riki                        | JBT-002    | Cleaning Service | 1            | Aktif          | Gaji     | Delete             | Edit |
|                               | KONTR/00010 | 7 A           | gustus 202      | 2 PR5-005       | PT. Aventis          | SLS-007        | Edi                         | 187-004    | Supir            | 1            | Aktif          | Gaji     | Delete             | Edit |
|                               | KONTR/00011 | 5 A           | gustus 202      | 2 PR5-001       | PT. Musim Mas        | SLS-008        | M. Zakaria                  | 187-001    | Security         | 1            | Aktif          | Gaji     | Delete             | Edit |
|                               | 1           |               |                 |                 |                      |                | 2                           |            |                  |              |                |          |                    |      |
|                               |             |               |                 |                 |                      |                |                             |            |                  |              |                |          |                    |      |
| 日 P O 単 Q                     | 1           | ٥             | 3 x             | )               |                      |                |                             |            |                  | 27°C Kabu    | t ^ ĝ 🐿        | ((; (1)) | 20:59<br>12/09/202 | 2    |

Gambar IV.11. Tampilan Form Input List Kontrak

## **12. Tampilan Halaman Input Data Kontrak**

Tampilan ini merupakan tampilan halaman *input* Kontrak yang berfungsi untuk menginput data Kontrak. Adapun gambar tampilan halaman *input* data Kontrak ditunjukkan pada gambar IV.12 :

| ۲            | What's New      | x    | 😏 (55) V   | <b>Whats</b> A | x G translate - P                | x S localhos | t50 x 🛛 🕥 Incorrect sy x | 🕄 Ambi | iguous x 🛛 🔇 | Ambiguous X 🛛 🕲 / | Ambiguous X   | 🔇 PT. UNIVER: 🗙 | + |                     |
|--------------|-----------------|------|------------|----------------|----------------------------------|--------------|--------------------------|--------|--------------|-------------------|---------------|-----------------|---|---------------------|
| $\leftarrow$ | $\rightarrow$ C | i    | localhost: | :5002/F        | PT.%20TRI%20SATYA9               | 620LENCANA/K | ontrakSimpan.aspx        |        |              |                   |               |                 |   | * 1                 |
|              | S L             |      |            |                | ≡ logout                         |              |                          |        |              |                   |               |                 |   |                     |
|              |                 |      |            |                |                                  |              |                          |        |              |                   |               |                 |   | Input Data Kontrak  |
| We           | llcome : ad     | dmin |            |                | No Kontrak<br>Tgl/Bln/Thn Kontra | ak           | KONTR/00004              |        |              |                   |               |                 |   |                     |
| Ø            | Dashboa         | ard  |            |                | ID Perusahaan                    |              |                          |        | כ            | Nama Perusahaan   |               |                 |   | Nama Perusahaan     |
| l            | i menu          |      |            | <              | ID Karyawan                      |              |                          |        | ן<br>פ       | Nama Karyawan     |               |                 |   | Nama Karyawan       |
| ¢            | Laporan         | 1    |            | <              | ID Jabatan                       |              |                          |        |              | Jabatan           |               |                 |   | Jabatan             |
|              |                 |      |            |                | Lama Kontrak                     |              |                          |        | tahun        |                   |               |                 |   |                     |
|              |                 |      |            |                | Status Kontrak                   |              | Aktif                    | `      | •            |                   |               |                 |   |                     |
|              |                 |      |            |                | Simpan                           | Back         |                          |        |              |                   |               |                 |   |                     |
| <u>a</u>     | 18.jpg          |      |            | ^              | 🗐 Revisi 1.docx                  | ^            | skoring ratna.xlsxxl     | sx ^   | ar orang.r   | ar ^              | 🗐 🛯 BAB III.d | ocx ^           |   | Tampilkan semua 🛛 🗙 |

Gambar IV.12. Tampilan Halaman Input Data Kontrak Kerja

## 13. Tampilan Halaman Input Data Gaji

Tampilan ini merupakan tampilan halaman *input* Gaji yang berfungsi untuk menginput data gaji. Adapun gambar tampilan halaman *input* data gaji ditunjukkan pada gambar IV.13 :

| (57) WhatsApp                               | x Ø         | abd1a151-712b-4 | 7be-93 🗙                            | G Login ke  | e Gmail - Kompu | x G       | Gmail       | :       | K G Log    | gin - Akun Google | x 🗿 pt.       | UNIVERSAL INDOFO | × +        | l        | - 0      | X   |
|---------------------------------------------|-------------|-----------------|-------------------------------------|-------------|-----------------|-----------|-------------|---------|------------|-------------------|---------------|------------------|------------|----------|----------|-----|
| $\leftrightarrow$ $\rightarrow$ C (i) local | lhost:61985 | 5/PT.%20TRI%20  | )SATYA%20                           | )LENCANA/G  | ajiSimpan.asp   | x?val=KON | ITR/00001   |         |            |                   |               |                  | <b>R</b> 6 | ☆        |          | :   |
|                                             |             |                 |                                     |             |                 |           |             |         |            |                   |               |                  |            |          |          | *   |
| V.SV.                                       |             |                 |                                     |             |                 |           |             |         |            |                   |               |                  | IN         | PUT D    | ATA G    | AJI |
| Ĩ                                           |             | No Reff Gaji    |                                     |             | TSL/00003       |           |             |         |            |                   |               |                  |            |          |          | 1   |
| Wallaama , admin                            |             | Bulan Gaji      |                                     |             | 1 •             | Januari 🔹 | •           | Cek Ab  | sen IDJa   | batan             |               |                  |            |          | JBT-001  |     |
| weilcome . admin                            |             | No Kontrak      |                                     |             | KONTR/000       | 01        |             | ]       | Jaba       | itan              |               |                  |            |          | Security | /   |
|                                             |             | Gaji Pokok      | ji Pokok 220<br>Jiangan Jabatan 0.0 |             | 2200000         |           |             | ]       |            |                   |               |                  |            |          |          |     |
| Dashboard                                   |             | Tunjangan J     | abatan                              |             | 0,0000          |           |             | Ĩ       |            |                   |               |                  |            |          |          |     |
| 🌓 menu                                      |             | Total Gaji      |                                     |             |                 |           |             | j       |            |                   |               |                  |            |          |          |     |
| 條 Laporan                                   | ۲           | Jumlah Abse     | en                                  |             |                 |           |             | ]       |            |                   |               |                  |            |          |          |     |
|                                             |             | Potongan Al     | osen Per I                          | Hari        | 50000           |           |             | ]       |            |                   |               |                  |            |          |          |     |
|                                             |             | Jumlah Poto     | ongan Abs                           | en          |                 |           |             | ]       |            |                   |               |                  |            |          |          |     |
|                                             |             | Gaji Bersih     |                                     |             |                 |           |             | Ĵ       |            |                   |               |                  |            |          |          |     |
|                                             |             | Simpan          | Ba                                  | ick         |                 |           |             | _       |            |                   |               |                  |            |          |          |     |
|                                             |             |                 | <b>D L D L</b>                      |             |                 | 0.001     |             |         | 7.10.8     |                   | D . 41 D      |                  |            |          |          |     |
|                                             |             | No Reff Gaji    | Bulan Gaj                           | I Tahun Gaj | KONTRADUDA      | Gaji Poko | k Tunjangar | Jabatan | Total Gaji | Jumlah Absen      | Pot Absen Per | Hari Jumlah Pot. | Absen Gaj  | i Bersih | Delete   |     |
|                                             |             | TSL/00002       | Juli                                | 2021        | KONTR/00001     | 2200000   | 0,0000      |         | 2200000    | D                 | 50000         | 0,0000           | 2200       | 000      | Delete   |     |
|                                             |             |                 |                                     |             |                 |           |             |         |            | I                 |               |                  |            |          |          |     |
|                                             |             |                 |                                     |             |                 |           |             |         |            |                   |               |                  |            |          |          | •   |
| 🗟 2.jpg                                     | ^           | 🔁 KHS.S4.p      | df                                  | ^           | 🔁 KHS.S1.       | pdf       | ^           | 🔁 KH    | S.S2.pdf   | ^                 | 🔁 KHS.S3.p    | odf 🧳            |            | Tampilka | n semua  | Х   |

Gambar IV.13. Tampilan Halaman Input Data Gaji

## 14. Tampilan Halaman Input Knowledge

Tampilan ini merupakan tampilan halaman *input Knowledge* yang berfungsi untuk menginput data *Knowledge*. Adapun gambar tampilan halaman *input* data *Knowledge* ditunjukkan pada gambar IV.14 :

| 🔲 🕒 PT. TRI SATYA LANCANA   Das    | ht: x 🕼 whatsapp web-Search x 🛛 😰 (5) WhatsApp x 🛛 +                       |                  | - 0                    | x |
|------------------------------------|----------------------------------------------------------------------------|------------------|------------------------|---|
| $\leftarrow$ C (i) localhost/PT.TR | ISATYALENCANA/Knowledge.aspx A <sup>N</sup>                                | ે દ              | · 🧕                    | • |
|                                    | ≡ logout                                                                   |                  |                        |   |
|                                    | Choose File No file chosen Upload                                          |                  |                        |   |
| Wellcome : ADMIN                   | File Name                                                                  |                  |                        | Ţ |
|                                    | Laporan Absen Karyawan Bulan September 2022 PT. Tri Satya Lancana.xls      | Download         | Delete                 |   |
| Dashboard                          | Laporan Data Jabatan PT. Tri Satya Lancana.xls                             | Download         | Delete                 | - |
|                                    | Laporan Data Karyawan PT. Tri Satya Lancana.pdf                            | Download         | Delete                 |   |
| 🔮 MENU 🔍 🤇                         | Laporan Data Kontrak Karyawan bulan Agustus 2022 PT. Tri Satya Lancana.xls | Download         | Delete                 |   |
| 🚯 Laporan 🛛 🖌 🗸                    | Laporan Data Supervisor PT. Tri Satya Lancana.doc                          | Download         | Delete                 |   |
|                                    |                                                                            |                  |                        |   |
| # P O # 💽                          | 🐂 🏟 🚺 🔞 🕫 🌙 🍰                                                              | @ 90 <i>(i</i> 4 | 0) 20:59<br>12/09/2022 | 1 |

## Gambar IV.14. Tampilan Halaman Knowledge

## 15. Tampilan Form Laporan Jabatan

Form ini menampilkan pilihan laporan yang akan di cetak, ketika *admin* memilih laporan jabatan maka program akan menampilkan laporan data jabatan. Gambar tampilan *form* laporan jabatan dapat pada gambar IV.15 :

| <u>.</u>           |                  |              | Laporan Jabatan   |                    |  |
|--------------------|------------------|--------------|-------------------|--------------------|--|
| IDJabatan          | Jabatan          | Gaji Pokok   | Tunjangan Jabatan | Pot Absen Per Hari |  |
| JBT-007            | Cleaning Service | 2100000.0000 | 0.0000            | 50000.0000         |  |
| 001002             | Administrasi     | 2500000.0000 | 100000 0000       | 50000.0000         |  |
| JBT-003            |                  |              |                   |                    |  |
| JBT-003<br>JBT-004 | Supir            | 2200000.0000 | 50000.0000        | 50000.0000         |  |

## Gambar IV.15. Tampilan Form Laporan Jabatan

## 16. Tampilan Form Laporan Karyawan

Form ini menampilkan pilihan laporan yang akan di cetak, ketika *admin* memilih laporan karyawan maka program akan menampilkan laporan data karyawan. Gambar tampilan *form* laporan karyawan dapat pada gambar IV.16 :

|                                                                              |                                                                                                    | _                                                                                                    | _                                          | _                                                         | _                                                                   |                                                                                                    |                                                                                         |   |
|------------------------------------------------------------------------------|----------------------------------------------------------------------------------------------------|----------------------------------------------------------------------------------------------------|--------------------------------------------|-----------------------------------------------------------|---------------------------------------------------------------------|----------------------------------------------------------------------------------------------------|-----------------------------------------------------------------------------------------|---|
| 4 4 1                                                                        | of1 ▷ ▷I                                                                                                  | 4                                                                                                    | Find                                       | Next                                                      | l• 💿                                                                |                                                                                                    |                                                                                         |   |
|                                                                              |                                                                                                    |                                                                                                    |                                            | PT. T                                                     | <b>RI SATY</b> A<br>an Karyawan                                     | A LANCANA<br>Outsourcing                                                                                                    |                                                                                         |   |
| IDKaryawan                                                                   | Nama Karyawan                                                                                             | Tpt Lahir                                                                                                    | Tgl Lahir                                  | Thn Lahir                                                 | JK                                                                  | Alamat                                                                                                    | Telepon                                                                                 | 1 |
| IDKaryawan<br>SLS-001                                                        | Nama Karyawan<br>Irma Pumama                                                                              | Tpt Lahir<br>JI. Ngalengko Gg.<br>Keluarga Medan                                                                                                    | Tgl Lahir<br>18                            | Thn Lahir<br>1995                                         | JK<br>Perempuan                                                     | Alamat<br>JI. Ngalengko Gg. Keluarga Medan                                                                                                    | Telepon<br>082387755646                                                                 |   |
| IDKaryawan<br>SLS-001<br>SLS-002                                             | Nama Karyawan<br>Irma Pumama<br>Fuji Ramadani                                                             | Tpt Lahir<br>JI. Ngalengko Gg.<br>Keluarga Medan<br>JI. Sei Kera Gg.<br>Ranu No. 49<br>Medan                                                                                                    | Tgl Lahir<br>18<br>1                       | Thn Lahir<br>1995<br>1995                                 | JK<br>Perempuan<br>Perempuan                                        | Alamat<br>Ji. Ngalengko Gg. Keluarga Medan<br>Ji. Sei Kera Gg. Ranu No. 49 Medan                                                                                                 | Telepon<br>082387755646<br>082267459899                                                 |   |
| IDKaryawan<br>SLS-001<br>SLS-002<br>SLS-003                                  | Nama Karyawan<br>Irma Pumama<br>Fuji Ramadani<br>Putri Wahyuni                                            | Tpt Lahir<br>JI. Ngalengko Gg.<br>Keluarga Medan<br>JI. Sei Kera Gg.<br>Ranu No. 49<br>Medan<br>JI. Banten Gg Bilal                                                                               | Tgl Lahir<br>18<br>1                       | Thn Lahir<br>1995<br>1995<br>1992                         | JK<br>Perempuan<br>Perempuan<br>Laki-laki                           | Alamat<br>JI. Ngalengko Gg. Keluarga Medan<br>JI. Sei Kera Gg. Ranu No. 49 Medan<br>JI. Banten Gg Bilal                                                                          | Telepon<br>082387755646<br>082267459899<br>081260703455                                 |   |
| IDKaryawan<br>SLS-001<br>SLS-002<br>SLS-003<br>SLS-004                       | Nama Karyawan<br>Irma Pumama<br>Fuji Ramadani<br>Putri Wahyuni<br>Benni Siregar                           | Tpt Lahir<br>JI. Ngalengko Gg.<br>Keluarga Medan<br>JI. Sei Kera Gg.<br>Ranu No. 49<br>Medan<br>JI. Banten Gg Bilal<br>JI. Denai No. 390<br>Medan                                                 | Tgl Lahir<br>18<br>1<br>5<br>17            | Thn Lahir<br>1995<br>1995<br>1992<br>1993                 | JK<br>Perempuan<br>Perempuan<br>Laki-laki<br>Laki-laki              | Alamat<br>JI. Ngalengko Gg. Keluarga Medan<br>JI. Sei Kera Gg. Ranu No. 49 Medan<br>JI. Banten Gg Bilal<br>JI. Denai No. 390 Medan                                               | Telepon<br>082387755646<br>082267459899<br>081260703455<br>081245550989                 |   |
| IDKaryawan<br>SLS-001<br>SLS-002<br>SLS-003<br>SLS-004<br>SLS-005            | Nama Karyawan<br>Irma Pumama<br>Fuji Ramadani<br>Putri Wahyuni<br>Benni Siregar<br>Randi Ramadani         | Tpt Lahir<br>JI. Ngalengko Gg.<br>Keluarga Medan<br>JI. Sei Kera Gg.<br>Ranu No. 49<br>Medan<br>JI. Banten Gg Bilal<br>JI. Denai No. 390<br>Medan<br>JI. Kelambir gg<br>bali                      | Tgl Lahir<br>18<br>1<br>5<br>17<br>8       | Thn Lahir<br>1995<br>1995<br>1992<br>1992<br>1993         | JK<br>Perempuan<br>Perempuan<br>Laki-laki<br>Laki-laki<br>Laki-laki | Alamat<br>JI. Ngalengko Gg. Keluarga Medan<br>JI. Sei Kera Gg. Ranu No. 49 Medan<br>JI. Banten Gg Bilal<br>JI. Denai No. 390 Medan<br>JI. Kelambir gg Bali                       | Telepon<br>082387755646<br>082267459899<br>081260703455<br>081245550989<br>081306607890 |   |
| IDKaryawan<br>SLS-001<br>SLS-002<br>SLS-003<br>SLS-004<br>SLS-005<br>SLS-006 | Nama Karyawan<br>Irma Pumama<br>Fuji Ramadani<br>Putri Wahyuni<br>Benni Siregar<br>Randi Ramadani<br>Riki | Tpt Lahir<br>JI. Ngalengko Gg.<br>Keluarga Medan<br>JI. Sei Kera Gg.<br>Ranu No. 49<br>Medan<br>JI Banten Gg Bilal<br>JI. Denai No. 390<br>Medan<br>JI. Kelambir gg<br>bali<br>JI. veteran psr 10 | Tgl Lahir<br>18<br>1<br>5<br>17<br>8<br>12 | Thn Lahir<br>1995<br>1995<br>1992<br>1993<br>1995<br>1995 | JK<br>Perempuan<br>Perempuan<br>Laki-laki<br>Laki-laki<br>Laki-laki | Alamat<br>JI. Ngalengko Gg. Keluarga Medan<br>JI. Sei Kera Gg. Ranu No. 49 Medan<br>JI. Banten Gg Bilal<br>JI. Denai No. 390 Medan<br>JI. Kelambir gg Bali<br>JI. Veteran psr 10 | Telepon 082387755646 082267459899 081260703455 081245550989 081306607890 082267894567   |   |

Gambar IV.16. Tampilan Form Laporan Karyawan

#### 17. Tampilan Form Laporan Perusahaan

Form ini menampilkan pilihan laporan yang akan di cetak, ketika *admin* memilih laporan perusahaan maka program akan menampilkan laporan data perusahaan. Gambar tampilan *form* laporan perusahaan dapat pada gambar IV.17 :

| SATYALENCAN                                                          | IA/LaporanPerusahaan.                                                                                                  | aspx                                                                                                    |                                                                                         |                                                                                                    |                                                                                                    |  |
|----------------------------------------------------------------------|----------------------------------------------------------------------------------------------------|----------------------------------------------------------------------------------------------------|-----------------------------------------------------------------------------------------|----------------------------------------------------------------------------------------------------|----------------------------------------------------------------------------------------------------|--|
| 4 1 0                                                                | ofı⊳⊳⊫ ¢ [                                                                                                    | Find   Next 🔍 🔹 🛞                                                                                                    | _                                                                                       | _                                                                                                    |                                                                                                    |  |
| $\odot$                                                              |                                                                                                    | PT. TRI SATYA LANCA<br>Laporan Perusahaan                                                                                                    | NA                                                                                      |                                                                                                    |                                                                                                    |  |
|                                                                      |                                                                                                    |                                                                                                    |                                                                                         |                                                                                                    |                                                                                                    |  |
| ID Perusahaan                                                        | Nama Perusahaan                                                                                                    | Alamat                                                                                                    | Telepon                                                                                 | NPWP                                                                                                    | TDP                                                                                                    |  |
| ID Perusahaan<br>PRS-001                                             | Nama Perusahaan<br>PT. Musim Mas                                                                                       | Alamat<br>Jl. KL. Yos Sudarso Km. 9 Tj. Mulia Medan                                                                                                    | Telepon<br>(061)6615511                                                                 | NPWP<br>01.358.558.3-<br>407.000                                                                                                    | TDP<br>30.06.1.68.04432                                                                                      |  |
| ID Perusahaan<br>PRS-001<br>PRS-002                                  | Nama Perusahaan<br>PT. Musim Mas<br>Kompleks Cemara Kuta                                                               | Alamat<br>Jl. KL. Yos Sudarso Km. 9 Tj. Mulia Medan<br>Jl. H. Anif No.10 sampali                                                                              | Telepon<br>(061)6615511<br>(061)4523897                                                 | NPWP<br>01.358.558.3-<br>407.000<br>02.788.454.3-<br>999.345                                                                                     | TDP<br>30.06.1.68.04432<br>30.90.1.78.7645                                                                   |  |
| ID Perusahaan<br>PRS-001<br>PRS-002<br>PRS-003                       | Nama Perusahaan<br>PT. Musim Mas<br>Kompleks Cemara Kuta<br>PT. Logikreasi Utama                                       | Alamat<br>JI. KL. Yos Sudarso Km. 9 Tj. Mulia Medan<br>JI. H. Anif No.10 sampali<br>JI. Putri Hijau No.12 Kesawan                                             | Telepon<br>(061)6615511<br>(061)4523897<br>(061)1884568                                 | NPWP<br>01.358.558.3-<br>407.000<br>02.788.454.3-<br>999.345<br>01.564.764.3-<br>674.688                                                         | TDP<br>30.06.1.68.04432<br>30.90.1.78.7645<br>30.67.1.66.7676                                                |  |
| ID Perusahaan<br>PRS-001<br>PRS-002<br>PRS-003<br>PRS-004            | Nama Perusahaan<br>PT. Musim Mas<br>Kompleks Cemara Kuta<br>PT. Logikreasi Utama<br>PT Mitra Cipta Jaya                | Alamat<br>JI. KL. Yos Sudarso Km. 9 Tj. Mulia Medan<br>JI. H. Anif No. 10 sampali<br>JI. Putri Hijau No. 12 Kesawan<br>JI. Selam III No 41                    | Telepon<br>(061)6615511<br>(061)4523897<br>(061)1884568<br>(061)7341180                 | NPWP<br>01 358 558 3-<br>407 000<br>02 788 454 3-<br>999 345<br>01 564 764 3-<br>674 888<br>01 756 445 3-<br>967 322                             | TDP           30.06.1.68.04432           30.90.1.78.7645           30.67.1.66.7676           30.76.1.33.7633 |  |
| ID Perusahaan<br>PRS-001<br>PRS-002<br>PRS-003<br>PRS-004<br>PRS-005 | Nama Perusahaan<br>PT. Musim Mas<br>Kompleks Cemara Kuta<br>PT. Logikreasi Utama<br>PT Mitra Cipta Jaya<br>PT. Aventis | Alamat<br>JI. KL. Yos Sudarso Km. 9 Tj. Mulia Medan<br>JI. H. Anif No.10 sampali<br>JI. Putri Hijau No.12 Kesawan<br>JI. Selam III No.41<br>JI. Tusam 1 Medan | Telepon<br>(061)6615511<br>(061)4523897<br>(061)1884568<br>(061)7341180<br>(061)4566492 | NPWP<br>01 358 558 3-<br>407 000<br>02 788 454 3-<br>999 345<br>01 564 764 3-<br>674 888<br>01 756 445 3-<br>967 322<br>01 330 488 3-<br>030 787 | TDP<br>30.06 1.68 04432<br>30.90 1.78 7645<br>30.67 1.66 7676<br>30.76 1.33 7633<br>30.50 1.49 3267          |  |

Gambar IV.17. Tampilan Form Laporan Perusahaan

#### 18. Tampilan Form Laporan SPV

Form ini menampilkan pilihan laporan yang akan di cetak, ketika *admin* memilih laporan SPV maka program akan menampilkan laporan data SPV. Gambar tampilan *form* laporan perusahaan dapat pada gambar IV.18 :

|           |                 | 4        | Find   Next                                    | <b>₩</b> • ⊕ |  |
|-----------|-----------------|----------|------------------------------------------------|--------------|--|
| ()        |                 | РТ. 1    | <b>TRI SATYA LENCANA</b><br>Laporan Supervisor |              |  |
| IDSpv     | Nama SPV        | JK       | Alamat                                         | Telepon      |  |
| SPV-001 J | Joko Purnomo La | aki-laki | JI. Bilal Gg. Makmur Medan                     | 081289494740 |  |
| SPV-002 F | Reza La         | aki-laki | Medan                                          | 082387567094 |  |
| SPV-003 F | Ridwan La       | aki-laki | JI. Rela No 98                                 | 082267886456 |  |
| SPV-004 V | Widia P         | erempuan | Jl. Danau Singkarak No 33                      | 081267578324 |  |
| SP/(005 1 | liham La        | aki-laki | Jl. Gelas No. 77                               | 082274650823 |  |

Gambar IV.18. Tampilan Form Laporan SPV

## 19. Tampilan Form Laporan Kontrak

Form ini menampilkan laporan kontrak yang akan di cetak, ketika *admin* memilih laporan kontrak maka program akan menampilkan laporan data kontrak. Gambar tampilan *form* laporan kontrak dapat pada gambar IV.19 :

| AI YALENCAN.                                                                                         | A/Lap                               | ooranKonti                                                                       | rak.aspx                                                    |                                                                                |                                                                                                    |                                                                                              |                                                                                                    |                                                                                     |              |                                                                                           | À1 |
|----------------------------------------------------------------------------------------------------|-------------------------------------|----------------------------------------------------------------------------------|-------------------------------------------------------------|--------------------------------------------------------------------------------|----------------------------------------------------------------------------------------------------|----------------------------------------------------------------------------------------------|----------------------------------------------------------------------------------------------------|-------------------------------------------------------------------------------------|--------------|-------------------------------------------------------------------------------------------|----|
| istus 🗸                                                                                              | 2022                                | N.                                                                               |                                                             | _@                                                                             |                                                                                                    |                                                                                              |                                                                                                    |                                                                                     |              |                                                                                           |    |
| $\bigcirc$                                                                                           |                                     |                                                                                  |                                                             |                                                                                | P                                                                                                    | F. TRI SA                                                                                    | TYA LANCA                                                                                                 | NA                                                                                  |              |                                                                                           | •  |
|                                                                                                    |                                     |                                                                                  |                                                             |                                                                                | Periode                                                                                                    | Bulan/Tahur                                                                                  | n : Agustus                                                                                               | 2022                                                                                |              |                                                                                           |    |
| No Kontrak                                                                                           | Tgl                                 | Bin                                                                              | Thn                                                         | IDPerusahaan                                                                   | Periode<br>Nama Perusahaan                                                                                                    | Bulan/Tahur                                                                                  | n : Agustus<br>Nama Karyawan                                                                              | 2022<br>IDJabatan                                                                   | Lama Kontrak | Status Kontr                                                                              |    |
| No Kontrak<br>KONTR/00002                                                                            | Tgl<br>5                            | Bin<br>Agustus                                                                   | Thn 2022                                                    | IDPerusahaan<br>PRS-001                                                        | Periode<br>Nama Perusahaan<br>PT. Musim Mas                                                                                          | Bulan/Tahur<br>IDKaryawan<br>SLS-002                                                         | h : Agustus<br>Nama Karyawan<br>Fuji Ramadani                                                             | 2022<br>IDJabatan<br>JBT-003                                                        | Lama Kontrak | Status Kontr<br>Aktif                                                                     |    |
| No Kontrak<br>KONTR/00002<br>KONTR/00004                                                             | Tgl<br>5<br>30                      | Bin<br>Agustus<br>Agustus                                                        | Thn<br>2022<br>2022                                         | IDPerusahaan<br>PRS-001<br>PRS-001                                             | Periode<br>Nama Perusahaan<br>PT. Musim Mas<br>PT. Musim Mas                                                                         | Bulan/Tahur<br>IDKaryawan<br>SLS-002<br>SLS-002                                              | h : Agustus<br>Nama Karyawan<br>Fuji Ramadani<br>Bagus Kurniawan                                          | 2022<br>IDJabatan<br>JBT-003<br>JBT-003                                             | Lama Kontrak | Status Kontr<br>1 Aktif<br>1 Aktif                                                        |    |
| No Kontrak<br>KONTR/00002<br>KONTR/00004<br>KONTR/00005                                              | Tgl<br>5<br>30<br>3                 | Bln<br>Agustus<br>Agustus<br>Agustus                                             | Thn<br>2022<br>2022<br>2022                                 | IDPerusahaan<br>PRS-001<br>PRS-001<br>PRS-003                                  | Periode<br>Nama Perusahaan<br>PT. Musim Mas<br>PT. Musim Mas<br>PT. Logikreasi Utama                                                 | IDKaryawan<br>SLS-002<br>SLS-002<br>SLS-003                                                  | Nama Karyawan<br>Fuji Ramadani<br>Bagus Kumiawan<br>Putri Wahyuni                                         | 2022<br>IDJabatan<br>JBT-003<br>JBT-003<br>JBT-002                                  | Lama Kontrak | Status Kontr<br>1 Aktif<br>1 Aktif<br>1 Aktif                                             |    |
| No Kontrak<br>KONTR/00002<br>KONTR/00004<br>KONTR/00005<br>KONTR/00006                               | Tgl<br>5<br>30<br>3<br>6            | Bin<br>Agustus<br>Agustus<br>Agustus<br>Agustus                                  | Thn<br>2022<br>2022<br>2022<br>2022<br>2022                 | IDPerusahaan<br>PRS-001<br>PRS-001<br>PRS-003<br>PRS-002                       | Periode<br>Nama Perusahaan<br>PT. Musim Mas<br>PT. Musim Mas<br>PT. Logikreasi Utama<br>Kompleks Cemara Kuta                         | Bulan/Tahur<br>Bulan/Tahur<br>SLS-002<br>SLS-002<br>SLS-003<br>SLS-004                       | Nama Karyawan<br>Fuji Ramadani<br>Bagus Kumiawan<br>Putri Wahyuni<br>Reza Rambe                           | 2022<br>IDJabatan<br>JBT-003<br>JBT-003<br>JBT-002<br>JBT-001                       | Lama Kontrak | Status Kontr<br>1 Aktif<br>1 Aktif<br>1 Aktif<br>1 Aktif                                  |    |
| No Kontrak<br>KONTR/00002<br>KONTR/00004<br>KONTR/00005<br>KONTR/00006<br>KONTR/00006                | Tgl<br>5<br>30<br>3<br>6<br>8       | Bin<br>Agustus<br>Agustus<br>Agustus<br>Agustus<br>Agustus                       | Thn<br>2022<br>2022<br>2022<br>2022<br>2022<br>2022         | IDPerusahaan<br>PRS-001<br>PRS-001<br>PRS-003<br>PRS-002<br>PRS-002            | Periode<br>Nama Perusahaan<br>PT. Musim Mas<br>PT. Musim Mas<br>PT. Logikreasi Utama<br>Kompleks Cemara Kuta<br>Kompleks Cemara Kuta | Bulan/Tahur<br>Bulan/Tahur<br>SLS-002<br>SLS-002<br>SLS-003<br>SLS-004<br>SLS-005            | Nama Karyawan<br>Fuji Ramadani<br>Bagus Kumiawan<br>Putri Wahyuni<br>Reza Rambe<br>Randi Ramadani         | 2022<br>IDJabatan<br>JBT-003<br>JBT-003<br>JBT-002<br>JBT-001<br>JBT-004            | Lama Kontrak | Status Konti<br>1 Aktir<br>1 Aktir<br>1 Aktir<br>1 Aktir<br>1 Aktir<br>1 Aktir            |    |
| No Kontrak<br>KONTR/00002<br>KONTR/00004<br>KONTR/00005<br>KONTR/00006<br>KONTR/00007<br>KONTR/00008 | Tgl<br>5<br>30<br>3<br>6<br>8<br>10 | Bin<br>Agustus<br>Agustus<br>Agustus<br>Agustus<br>Agustus<br>Agustus<br>Agustus | Thn<br>2022<br>2022<br>2022<br>2022<br>2022<br>2022<br>2022 | IDPerusahaan<br>PRS-001<br>PRS-001<br>PRS-003<br>PRS-002<br>PRS-002<br>PRS-002 | Periode<br>Nama Perusahaan<br>PT. Musim Mas<br>PT. Musim Mas<br>PT. Logikreasi Utama<br>Kompleks Cemara Kuta<br>Kompleks Cemara Kuta | Eulan/Tahur<br>Bulan/Tahur<br>SLS-002<br>SLS-002<br>SLS-003<br>SLS-004<br>SLS-005<br>SLS-006 | Nama Karyawan<br>Fuji Ramadani<br>Bagus Kumiawan<br>Putri Wahyuni<br>Reza Rambe<br>Randi Ramadani<br>Riki | 2022<br>IDJabatan<br>JBT-003<br>JBT-003<br>JBT-002<br>JBT-001<br>JBT-004<br>JBT-002 | Lama Kontrak | Status Konti<br>1 Aktif<br>1 Aktif<br>1 Aktif<br>1 Aktif<br>1 Aktif<br>1 Aktif<br>1 Aktif |    |

Gambar IV.19. Tampilan Form Laporan Kontrak

#### 20. Tampilan Halaman Laporan Absensi

*Form* ini menampilkan laporan absensi, ketika *admin* memilih laporan pada laporan absensi maka program akan menampilkan laporan absensi. Gambar tampilan *form* laporan absensi dapat pada gambar IV.20:

| eptember 🗸                 | 202 | 2         |      | @                         |                                              |                 |                           |       |  |
|----------------------------|-----|-----------|------|---------------------------|----------------------------------------------|-----------------|---------------------------|-------|--|
| 1                          | of  |           | \$   |                           | Find   Next                                  | <b>₩</b> • (\$) |                           |       |  |
|                            |     |           | F    | Laporal<br>Periode Bulan/ | n Absensi Karya<br>Fahun : Sept<br>emb<br>er | wan<br>2022     |                           |       |  |
| No Absen                   | Tgl | Bin       | Thn  | No Kontrak                | Keterangan                                   | ID Karyawan     | Nama Karyawan             | IDSPV |  |
| ABSEN/00003                | 1   | September | 2022 | KONTR/00001               | Hadir                                        | SLS-001         | Irma Purnama              | JOKO  |  |
| ABSEN/00005                | 2   | September | 2022 | KONTR/00001               | Hadir                                        | SLS-001         | Irma Purnama              | reza  |  |
|                            | 4   | September | 2022 | KONTR/00001               | Hadir                                        | SLS-001         | Irma Purnama              | JOKO  |  |
| ABSEN/00016                |     |           |      |                           |                                              |                 | Concernant and the second | 10000 |  |
| ABSEN/00016<br>ABSEN/00020 | 5   | September | 2022 | KONTR/00001               | Hadir                                        | SLS-001         | Irma Purnama              | reza  |  |

#### Gambar IV.20. Tampilan Form Laporan Absensi

#### 21. Tampilan Halaman Laporan Gaji

*Form* ini menampilkan laporan gaji, ketika *admin* memilih laporan pada laporan gaji maka program akan menampilkan laporan gaji. Gambar tampilan *form* laporan gaji dapat pada gambar IV.21:

| SATYALENCAI                                                                                                    | NA/LaporanGa                                                                                                    | ji.aspx                                                                 |                                                                                                    |                                                                                                    |                                                                                                    |                                                                                                    |                                                                                                    |                                                                                                    | _                                                                                                    |
|----------------------------------------------------------------------------------------------------|----------------------------------------------------------------------------------------------------|-------------------------------------------------------------------------|----------------------------------------------------------------------------------------------------|----------------------------------------------------------------------------------------------------|----------------------------------------------------------------------------------------------------|----------------------------------------------------------------------------------------------------|----------------------------------------------------------------------------------------------------|----------------------------------------------------------------------------------------------------|----------------------------------------------------------------------------------------------------|
|                                                                                                    |                                                                                                    |                                                                         |                                                                                                    |                                                                                                    |                                                                                                    |                                                                                                    |                                                                                                    |                                                                                                    |                                                                                                    |
|                                                                                                    |                                                                                                    |                                                                         |                                                                                                    |                                                                                                    |                                                                                                    |                                                                                                    |                                                                                                    |                                                                                                    |                                                                                                    |
| iuari 🗸                                                                                                    | anun                                                                                                    |                                                                         |                                                                                                    |                                                                                                    |                                                                                                    |                                                                                                    |                                                                                                    |                                                                                                    |                                                                                                    |
| 4 1                                                                                                    | of 1 🕨 🕅                                                                                                    | 4                                                                       |                                                                                                    | Find   Next                                                                                                    | <b>B</b> - 😨                                                                                                    |                                                                                                    |                                                                                                    |                                                                                                    |                                                                                                    |
|                                                                                                    |                                                                                                    |                                                                         |                                                                                                    |                                                                                                    | <b>DT T</b>                                                                                                    |                                                                                                    |                                                                                                    |                                                                                                    |                                                                                                    |
| $(\cdot)$                                                                                                    |                                                                                                    |                                                                         |                                                                                                    |                                                                                                    | P1. 1R                                                                                                    | I SAI YA LAI                                                                                                    | NCANA                                                                                                    |                                                                                                    |                                                                                                    |
| 2.52                                                                                                    |                                                                                                    |                                                                         |                                                                                                    |                                                                                                    |                                                                                                    | Laporan Gaji                                                                                                    |                                                                                                    |                                                                                                    |                                                                                                    |
|                                                                                                    |                                                                                                    |                                                                         |                                                                                                    |                                                                                                    | Bln Gaji                                                                                                    | 7                                                                                                    | 2022                                                                                                    |                                                                                                    |                                                                                                    |
|                                                                                                    |                                                                                                    |                                                                         |                                                                                                    |                                                                                                    |                                                                                                    |                                                                                                    |                                                                                                    |                                                                                                    |                                                                                                    |
|                                                                                                    |                                                                                                    |                                                                         |                                                                                                    |                                                                                                    |                                                                                                    |                                                                                                    |                                                                                                    |                                                                                                    |                                                                                                    |
| No Reff                                                                                                    | Bin Gaji                                                                                                    | Thn Gaji                                                                | No Kontrak                                                                                                    | IDKaryawan                                                                                                    | Nama Karyawan                                                                                                    | Gaji Pokok                                                                                                    | Tunjangan<br>Jabatan                                                                                                    | Total Gaji                                                                                                    | Jumlah<br>Absen                                                                                                |
| No Reff<br>TSL/00001                                                                                                    | Bin Gaji<br>7                                                                                                    | Thn Gaji<br>2022                                                        | No Kontrak<br>KONTR/00001                                                                                                    | IDKaryawan<br>SLS-001                                                                                                    | Nama Karyawan<br>Irma Purnama                                                                                                    | Gaji Pokok<br>2200000.0000                                                                                                    | Tunjangan<br>Jabatan<br>0.0000                                                                                                    | Total Gaji<br>2200000.0000                                                                                                    | Jumlah<br>Absen                                                                                                |
| No Reff<br>TSL/00001<br>TSL/00002                                                                                                    | Bin Gaji<br>7<br>Juli                                                                                                    | Thn Gaji<br>2022<br>2021                                                | No Kontrak<br>KONTR/00001<br>KONTR/00001                                                                                           | IDKaryawan<br>SLS-001<br>SLS-001                                                                                         | Nama Karyawan<br>Irma Pumama<br>Irma Pumama                                                                                                    | Gaji Pokok<br>2200000.0000<br>2200000.0000                                                                                                    | Tunjangan<br>Jabatan<br>0.0000<br>0.0000                                                                                                    | Total Gaji<br>2200000.0000<br>2200000.0000                                                                                                    | Jumlah<br>Absen<br>1                                                                                           |
| No Reff<br>TSL/00001<br>TSL/00002<br>TSL/00007                                                                                              | Bin Gaji<br>7<br>Juli<br>Agustus                                                                                          | Thn Gaji<br>2022<br>2021<br>2022                                        | No Kontrak<br>KONTR/00001<br>KONTR/00001<br>KONTR/00002                                                                            | IDKaryawan<br>SLS-001<br>SLS-001<br>SLS-002                                                                              | Nama Karyawan<br>Irma Purnama<br>Irma Purnama<br>Fuji Ramadani                                                                                                    | Gaji Pokok<br>2200000.0000<br>2200000.0000<br>2100000.0000                                                                                                    | Tunjangan<br>Jabatan<br>0.0000<br>0.0000<br>0.0000                                                                                                    | Total Gaji<br>2200000.0000<br>2200000.0000<br>2100000.0000                                                                                                 | Jumlah<br>Absen<br>1<br>0                                                                                      |
| No Reff<br>TSL/00001<br>TSL/00002<br>TSL/00007<br>TSL/00005                                                                                 | Bin Gaji<br>7<br>Juli<br>Agustus<br>September                                                                             | Thn Gaji<br>2022<br>2021<br>2022<br>2022                                | No Kontrak<br>KONTR/00001<br>KONTR/00002<br>KONTR/00006                                                                            | IDKaryawan<br>SLS-001<br>SLS-001<br>SLS-002<br>SLS-004                                                                   | Nama Karyawan<br>Irma Purnama<br>Irma Purnama<br>Fuji Ramadani<br>Reza Rambe                                                                                                    | Gaji Pokok<br>2200000.0000<br>2200000.0000<br>2100000.0000<br>2200000.0000                                                                                                    | Tunjangan<br>Jabatan<br>0.0000<br>0.0000<br>0.0000<br>0.0000                                                                                                    | Total Gaji<br>2200000.0000<br>2200000.0000<br>2100000.0000<br>2200000.0000                                                                                 | Jumlah<br>Absen<br>1<br>0<br>0                                                                                 |
| No Reff<br>TSL/00001<br>TSL/00002<br>TSL/00007<br>TSL/00005<br>TSL/00006                                                                    | Bin Gaji<br>7<br>Juli<br>Agustus<br>September<br>Agustus                                                                  | Thn Gaji<br>2022<br>2021<br>2022<br>2022<br>2022<br>2022                | No Kontrak<br>KONTR/00001<br>KONTR/00002<br>KONTR/00006<br>KONTR/00006                                                             | IDKaryawan<br>SLS-001<br>SLS-001<br>SLS-002<br>SLS-004<br>SLS-004                                                        | Nama Karyawan<br>Irma Purnama<br>Irma Purnama<br>Fuji Ramadani<br>Reza Rambe<br>Reza Rambe                                                                                        | Gaji Pokok<br>2200000.0000<br>2200000.0000<br>2100000.0000<br>2200000.0000<br>2200000.0000                                                                                                    | Tunjangan<br>Jabatan<br>0.0000<br>0.0000<br>0.0000<br>0.0000                                                                                                    | Total Gaji<br>2200000.0000<br>2200000.0000<br>2100000.0000<br>2200000.0000<br>2200000.0000                                                                 | Jumlah<br>Absen<br>1<br>0<br>0<br>0<br>0<br>0                                                                  |
| No Reff<br>TSL/00001<br>TSL/00002<br>TSL/00005<br>TSL/00006<br>TSL/00015                                                                    | Bin Gaji<br>7<br>Juli<br>Agustus<br>September<br>Agustus<br>September                                                     | Thn Gaji<br>2022<br>2021<br>2022<br>2022<br>2022<br>2022<br>2022        | No Kontrak<br>KONTR/00001<br>KONTR/00002<br>KONTR/00006<br>KONTR/00006<br>KONTR/00006                                              | IDKaryawan<br>SLS-001<br>SLS-002<br>SLS-004<br>SLS-004<br>SLS-004<br>SLS-004                                             | Nama Karyawan<br>Irma Pumama<br>Irma Pumama<br>Fuji Ramadani<br>Reza Rambe<br>Reza Rambe<br>Reza Rambe                                                                            | Gaji Pokok<br>2200000 0000<br>2200000 0000<br>2100000 0000<br>2200000 0000<br>2200000 0000<br>2200000 0000                                                                                                    | Tunjangan<br>Jabatan<br>0.0000<br>0.0000<br>0.0000<br>0.0000<br>0.0000                                                                                                    | Total Gaji<br>2200000.0000<br>2200000.0000<br>2100000.0000<br>2200000.0000<br>2200000.0000<br>2200000.0000                                                 | Jumlah<br>Absen<br>1<br>0<br>0<br>0<br>0<br>0<br>0<br>0<br>0<br>0<br>0<br>0<br>0<br>0<br>0<br>0<br>0<br>0<br>0 |
| No Reff<br>TSL/00001<br>TSL/00002<br>TSL/00005<br>TSL/00006<br>TSL/00015<br>TSL/00003                                                       | Bin Gaji<br>7<br>Juli<br>Agustus<br>September<br>Agustus<br>September<br>September                                        | Thn Gaji<br>2022<br>2021<br>2022<br>2022<br>2022<br>2022<br>2022<br>202 | No Kontrak<br>KONTR/00001<br>KONTR/00002<br>KONTR/00006<br>KONTR/00006<br>KONTR/00006<br>KONTR/00006                               | IDKaryawan<br>SLS-001<br>SLS-001<br>SLS-002<br>SLS-004<br>SLS-004<br>SLS-004<br>SLS-005                                  | Nama Karyawan<br>Irma Pumama<br>Irma Pumama<br>Fuji Ramadani<br>Reza Rambe<br>Reza Rambe<br>Reza Rambe<br>Randi Ramadani                                                          | Gaji Pokok           220000 0000           220000 0000           210000 0000           210000 0000           220000 0000           220000 0000           220000 0000           220000 0000           220000 0000           220000 0000           220000 0000           220000 0000 | Tunjangan<br>Jabatan<br>0.0000<br>0.0000<br>0.0000<br>0.0000<br>0.0000<br>0.0000                                                                                                    | Total Gaji<br>2200000.0000<br>2200000.0000<br>2100000.0000<br>2200000.0000<br>2200000.0000<br>2200000.0000                                                 | Jumlah<br>Absen<br>1<br>0<br>0<br>0<br>0<br>0<br>0<br>0<br>0<br>0<br>0<br>0<br>0<br>0<br>0<br>0<br>0<br>0<br>0 |
| No Reff<br>TSL00001<br>TSL00002<br>TSL00007<br>TSL00005<br>TSL00006<br>TSL00015<br>TSL00003<br>TSL00004                                     | Bin Gaji<br>7<br>Juli<br>Agustus<br>September<br>Agustus<br>September<br>September<br>September                           | Thn Gaji<br>2022<br>2021<br>2022<br>2022<br>2022<br>2022<br>2022<br>202 | No Kontrak<br>KONTR/00001<br>KONTR/00002<br>KONTR/00006<br>KONTR/00006<br>KONTR/00006<br>KONTR/00007<br>KONTR/00007                | IDKaryawan<br>SLS-001<br>SLS-002<br>SLS-004<br>SLS-004<br>SLS-004<br>SLS-004<br>SLS-005<br>SLS-005                       | Nama Karyawan<br>Irma Pumama<br>Irma Pumama<br>Fuji Ramadani<br>Reza Rambe<br>Reza Rambe<br>Randi Ramadani<br>Randi Ramadani                                                      | Gaji Pokok<br>220000 0000<br>220000 0000<br>220000 0000<br>220000 0000<br>220000 0000<br>220000 0000<br>220000 0000                                                                                                    | Tunjangan           Jabatan           0.0000           0.0000           0.0000           0.0000           0.0000           0.0000           0.0000           0.0000           0.0000           0.0000           0.0000           0.0000           0.0000           0.0000                            | Total Gaji<br>2200000.0000<br>2200000.0000<br>2100000.0000<br>2200000.0000<br>2200000.0000<br>2200000.0000<br>2200000.0000<br>2200000.0000                 | Jumlah<br>Absen<br>1<br>0<br>0<br>0<br>0<br>0<br>0<br>0<br>0<br>0<br>0<br>0<br>0<br>0<br>0<br>0<br>0<br>0<br>0 |
| No Reff<br>TSL/00001<br>TSL/00002<br>TSL/00005<br>TSL/00005<br>TSL/00006<br>TSL/00015<br>TSL/00003<br>TSL/00004<br>TSL/00008                | Bin Gaji<br>7<br>Juli<br>Agustus<br>September<br>Agustus<br>September<br>September<br>September<br>September              | Thn Gaji<br>2022<br>2021<br>2022<br>2022<br>2022<br>2022<br>2022<br>202 | No Kontrak<br>KONTR/00001<br>KONTR/00002<br>KONTR/00006<br>KONTR/00006<br>KONTR/00007<br>KONTR/00007<br>KONTR/00007                | IDKaryawan<br>SLS-001<br>SLS-002<br>SLS-004<br>SLS-004<br>SLS-004<br>SLS-005<br>SLS-005<br>SLS-005                       | Nama Karyawan<br>Irma Pumama<br>Irma Pumama<br>Fuji Ramadani<br>Reza Rambe<br>Reza Rambe<br>Reza Rambe<br>Randi Ramadani<br>Randi Ramadani<br>Randi Ramadani                      | Gaji Pokok<br>220000.0000<br>220000.0000<br>210000.0000<br>220000.0000<br>220000.0000<br>220000.0000<br>220000.0000<br>220000.0000<br>220000.0000                                                                                                    | Tunjangan<br>Jabatan<br>0.0000<br>0.0000<br>0.0000<br>0.0000<br>0.0000<br>0.0000<br>0.0000<br>0.0000                                                                                                    | Total Gaji<br>220000.0000<br>220000.0000<br>210000.0000<br>220000.0000<br>220000.0000<br>220000.0000<br>220000.0000<br>220000.0000<br>220000.0000          | Jumlah<br>Absen<br>1<br>0<br>0<br>0<br>0<br>0<br>0<br>0<br>0<br>0<br>0<br>0<br>0<br>0<br>0<br>0<br>0<br>0<br>0 |
| No Reff<br>TSL00001<br>TSL00002<br>TSL00007<br>TSL00005<br>TSL00006<br>TSL00015<br>TSL00003<br>TSL00004<br>TSL00008<br>TSL00009             | Bin Gaji<br>7<br>Juli<br>Agustus<br>September<br>Agustus<br>September<br>September<br>September<br>September              | Thn Gaji<br>2022<br>2021<br>2022<br>2022<br>2022<br>2022<br>2022<br>202 | No Kontrak<br>KONTR/00001<br>KONTR/00002<br>KONTR/00006<br>KONTR/00006<br>KONTR/00007<br>KONTR/00007<br>KONTR/00007                | IDKaryawan<br>SLS-001<br>SLS-002<br>SLS-004<br>SLS-004<br>SLS-004<br>SLS-005<br>SLS-005<br>SLS-005<br>SLS-005<br>SLS-005 | Nama Karyawan<br>Irma Purnama<br>Irma Purnama<br>Fuji Ramadani<br>Reza Rambe<br>Reza Rambe<br>Raca Rambe<br>Randi Ramadani<br>Randi Ramadani<br>Randi Ramadani<br>Randi Ramadani  | Gaji Pokok<br>220000 0000<br>220000 0000<br>210000 0000<br>220000 0000<br>220000 0000<br>220000 0000<br>220000 0000<br>220000 0000<br>220000 0000                                                                                                    | Tunjangan<br>Jabatan<br>0.0000<br>0.0000<br>0.0000<br>0.0000<br>0.0000<br>0.0000<br>0.0000<br>0.0000<br>0.0000                                                                                                    | Total Gaji<br>2200000 0000<br>2200000 0000<br>2100000 0000<br>2200000 0000<br>2200000 0000<br>2200000 0000<br>2200000 0000<br>2200000 0000<br>2200000 0000 | Jumlah<br>Absen<br>1<br>0<br>0<br>0<br>0<br>0<br>0<br>0<br>0<br>0<br>0<br>0<br>0<br>0<br>0<br>0<br>0<br>0<br>0 |
| No Reff<br>TSL00001<br>TSL00002<br>TSL00005<br>TSL00005<br>TSL00005<br>TSL00003<br>TSL00003<br>TSL00004<br>TSL00008<br>TSL00009<br>TSL00009 | Bin Gaji<br>7<br>Juli<br>Agustus<br>September<br>Agustus<br>September<br>September<br>September<br>September<br>September | Thn Gaji<br>2022<br>2021<br>2022<br>2022<br>2022<br>2022<br>2022<br>202 | No Kontrak<br>KONTR/00001<br>KONTR/00002<br>KONTR/00006<br>KONTR/00006<br>KONTR/00007<br>KONTR/00007<br>KONTR/00007<br>KONTR/00007 | IDKaryawan<br>SLS-001<br>SLS-002<br>SLS-004<br>SLS-004<br>SLS-004<br>SLS-005<br>SLS-005<br>SLS-005<br>SLS-005<br>SLS-005 | Nama Karyawan<br>Irma Pumama<br>Fuji Ramadani<br>Reza Rambe<br>Reza Rambe<br>Reza Rambe<br>Randi Ramadani<br>Randi Ramadani<br>Randi Ramadani<br>Randi Ramadani<br>Randi Ramadani | Gaji Pokok<br>220000 0000<br>220000 0000<br>220000 0000<br>220000 0000<br>220000 0000<br>220000 0000<br>220000 0000<br>220000 0000<br>220000 0000<br>220000 0000                                                                                                    | Tunjangan<br>Jabatan           0.0000           0.0000           0.0000           0.0000           0.0000           0.0000           0.0000           0.0000           0.0000           0.0000           0.0000           0.0000           0.0000           0.0000           0.0000           0.0000 | Total Gaji<br>2200000 0000<br>2200000 0000<br>2200000 0000<br>2200000 0000<br>2200000 0000<br>2200000 0000<br>2200000 0000<br>2200000 0000<br>2200000 0000 | Jumlah<br>Absen<br>1<br>0<br>0<br>0<br>0<br>0<br>0<br>0<br>0<br>0<br>0<br>0<br>0<br>0<br>0<br>0<br>0<br>0<br>0 |

Gambar IV.21. Tampilan Form Laporan Gaji

## 22. Tampilan halaman *Input* Absen

Tampilan ini merupakan tampilan halaman *input* absen yang berfungsi untuk menginput data absen. Adapun gambar tampilan halaman *input* data absen ditunjukkan pada gambar IV.22 :

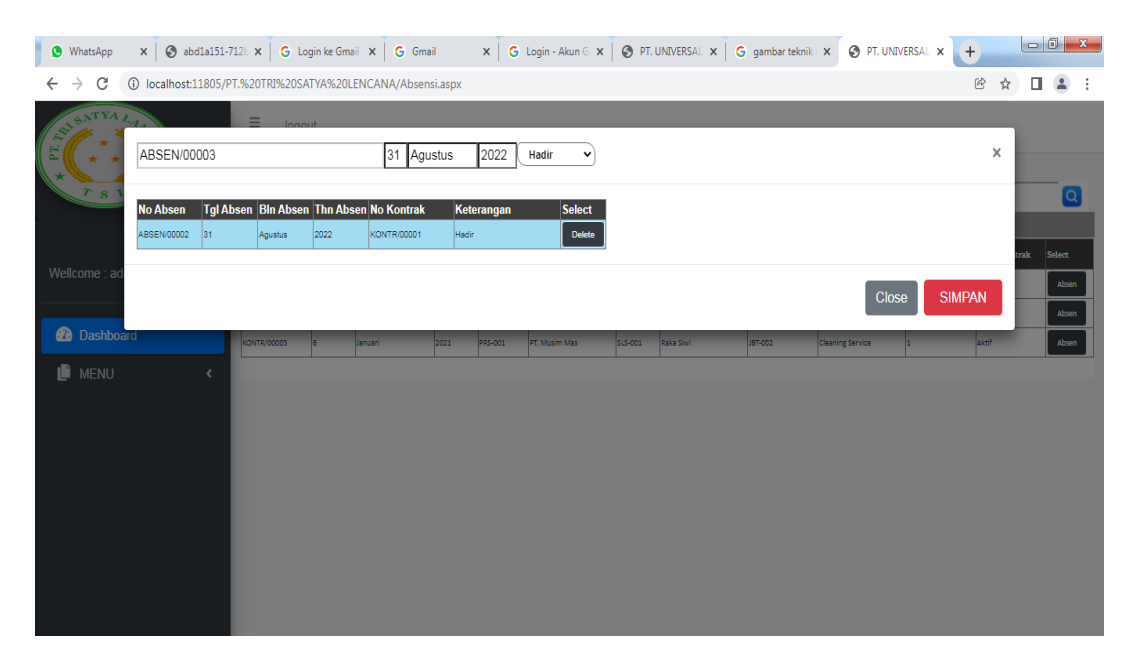

Gambar IV.22. Tampilan Halaman Input Data Absen

### 23. Tampilan Halaman Input Knowledge

Tampilan ini merupakan tampilan halaman *input Knowledge* yang berfungsi untuk menginput data *Knowledge*. Adapun gambar tampilan halaman *input* data *Knowledge* ditunjukkan pada gambar IV.23 :

|     | 🕒 рт.                         | TRI SATY | A LANC  | ANA   Dasi | shi: X | e, wha   | tsapp web | - Search | į        | <b>x</b> | <b>(</b> 5)           | ) WhatsA | Арр       |         | >      | (   + |      |      |   |        |        |      |       | .=      | ٥      | × |
|-----|-------------------------------|----------|---------|------------|--------|----------|-----------|----------|----------|----------|-----------------------|----------|-----------|---------|--------|-------|------|------|---|--------|--------|------|-------|---------|--------|---|
| ÷   | C                             |          | localho | st/PT.TR   |        |          |           |          |          |          |                       |          |           |         |        |       |      |      |   |        |        |      |       |         | 0      |   |
| Ć   | $\mathbf{\tilde{\mathbf{o}}}$ |          |         |            | =      | log      | out       |          |          |          |                       |          |           |         |        |       |      |      |   |        |        |      |       |         |        |   |
|     |                               |          |         |            | Choc   | ose File | No file   | hosen    |          |          | Up <mark>lo</mark> ad | d        |           |         |        |       |      |      |   |        |        |      |       |         |        |   |
| Wel | Icome : A                     | ADMIN    |         |            | File N | ame      |           |          |          |          |                       |          |           |         |        |       |      |      |   |        |        |      |       |         |        |   |
|     |                               |          |         |            | Lapor  | an Abse  | n Karya   | van Bul  | an Sep   | tembe    | r 2022                | PT. Tri  | i Satya   | Lanca   | na.xls |       |      |      |   |        |        | Dowr | nload |         | Delete |   |
| Ø   | Dashb                         | oard     |         |            | Lapor  | an Data  | Jabatar   | PT. Tri  | Satya L  | ancan    | a.xls                 |          |           |         |        |       |      |      |   |        |        | Dowr | nload |         | Delete |   |
|     |                               |          |         | ć          | Lapor  | an Data  | Karyaw    | an PT. T | ri Satya | a Lanca  | ana.pd                | lf       |           |         |        |       | <br> | <br> |   |        |        | Dowr | nload |         | Delete | _ |
|     | MENO                          |          |         |            | Lapor  | an Data  | Kontrak   | Karyav   | van bul  | an Agu   | ustus 2               | 2022 PT  | T. Tri Si | atya La | ncana. | kls   |      |      |   |        |        | Dowr | nload |         | Delete | _ |
| C   | Lapora                        | an       |         |            | Lapor  | an Data  | Supervi   | sor PT.  | Tri Saty | a Lanc   | ana.do                | oc       |           |         |        |       |      |      |   |        |        | Dowr | nload |         | Delete | _ |
|     |                               |          |         |            |        |          |           |          |          |          |                       |          |           |         |        |       |      |      |   |        |        |      |       |         | 20:50  |   |
|     | Q                             | 0        | Ħ       | C          | in .   |          |           | 3        | 00       |          |                       |          |           |         |        |       |      |      | 2 | 7°C Ka | ibut 🔨 | ĝ,   |       | (11) 12 | 20:59  | 5 |

Gambar IV.23. Tampilan Halaman Knowledge

#### IV.2. Uji Coba Hasil

Uji coba terhadap sistem bertujuan untuk memastikan bahwa sistem sudah berada pada kondisi siap pakai. Instrumen yang digunakan utuk melakukan pengujian ini yaitu dengan menggunakan :

- 1. Satu unit laptop atau PC dengan spesifikasi sebagai berikut :
  - a. Processor Core I3
  - b. Memory 2 GB
  - c. Hardisk 320 GB HDD.
- 2. Perangkat lunak dengan spesifikasi sebagai berikut :
  - a. Visual Basic 2010
  - b. Sql Server 2008

#### IV.2.1. Skenario Pengujian

Uji coba terhadap sistem bertujuan untuk memastikan bahwa sistem sudah berada pada kondisi siap pakai. Instrument yang di gunakan untuk melakukan pengujian ini yaitu dengan menggunakan :

| No | Fungsi                | Output                | Hasil  |
|----|-----------------------|-----------------------|--------|
| 1. | Pencatatan Jabatan    | Data Jabatan          | Sesuai |
| 1. | Pencatatan Karyawan   | Data Karyawan         | Sesuai |
| 2. | Pencatatan Perusahaan | Data Perusahaan       | Sesuai |
| 3. | Pencatatan SPV        | Data SPV              | Sesuai |
| 4. | Pencatatan Kontrak    | Data Kontrak          | Sesuai |
| 5. | Pencatatan Absensi    | Data Absensi Karyawan | Sesuai |
| 6. | Pencatatan Knowledge  | Data Knowledge        | Sesuai |
| 7. | Pencatatan Gaji       | Data Gaji             | Sesuai |

**Tabel IV.1. Hasil Pengujian Black Box** 

# Tabel IV.2. Pengujian Sistem Login

| Kasus hasil uji (Data normal) |                                                       |                                                                                                    |                                           |                            |  |  |  |  |  |
|-------------------------------|-------------------------------------------------------|----------------------------------------------------------------------------------------------------|-------------------------------------------|----------------------------|--|--|--|--|--|
| No                            | Data masukkan                                         | Yang diharapkan                                                                                               | Pengamatan                                | Kesimpulan                 |  |  |  |  |  |
| 1.                            | Username:admin<br>Password:admin<br>Klik tombol login | Form menampilkan<br>masuk untuk bagian<br>admin, sebagai<br>halaman pusat data<br>sistem pinjaman<br>koperasi | Dapat masuk<br>ke tampilan<br>utama Admin | [√] diterima<br>[] ditolak |  |  |  |  |  |
|                               |                                                       | Kasus hasil uji (Data sa                                                                                      | lah)                                      |                            |  |  |  |  |  |
| No                            | Data masukkan                                         | Yang diharapkan                                                                                               | Pengamatan                                | Kesimpulan                 |  |  |  |  |  |
| 1.                            | Username:admin<br>Password:Admin<br>Klik tombol login | Tidak dapat login dan<br>masuk kehalaman<br>admin dan pesan error                                             | Pindah ke<br>halaman pesan<br>error       | [] diterima<br>[√] ditolak |  |  |  |  |  |

## Tabel IV.3. Pengujian Sistem Data Jabatan

|    | Kasus hasil uji (Data normal) |                                                                                                    |                                                                                                    |                            |  |  |  |  |  |  |
|----|-------------------------------|----------------------------------------------------------------------------------------------------|----------------------------------------------------------------------------------------------------|----------------------------|--|--|--|--|--|--|
| No | Data masukkan                 | Yang diharapkan                                                                                                   | Pengamatan                                                                                                    | Kesimpulan                 |  |  |  |  |  |  |
| 1  | Simpan data                   | Data Jabatan yang<br>akan dimasukkan ke<br>dalam database, klik<br>tambah maka Data<br>bertambah pada<br>database | Data jabatan yang<br>akan dimasukkan<br>ke dalam database,<br>klik tambah maka<br>Data masuk pada<br>server database | [√] diterima<br>[] ditolak |  |  |  |  |  |  |
| 2  | Update data                   | Data Jabatan yang<br>akan dirubah di<br>dalam database, klik<br>update maka Data                                  | Data Jabatan yang<br>akan dirubah di<br>dalam database,<br>klik update maka                                          | [√] diterima<br>[] ditolak |  |  |  |  |  |  |

|    |                                                                      | pada Database akan<br>berubah                                                                                      | Data pada<br>Database akan<br>berubah                                                                                    |                            |
|----|----------------------------------------------------------------------|----------------------------------------------------------------------------------------------------|----------------------------------------------------------------------------------------------------|----------------------------|
| 3  | Hapus data                                                           | Data Jabatan yang<br>akan hapus dari<br>dalam database, klik<br>hapus, maka Data<br>pada Database akan<br>terhapus | Data jabatan yang<br>akan terhapus dari<br>dalam database,<br>klik hapus, maka<br>Data pada<br>Database akan<br>terhapus | [√] diterima<br>[] ditolak |
|    |                                                                      | Kasus hasil uji (Data                                                                                              | a salah)                                                                                                    |                            |
| No | Data masukkan                                                        | Yang diharapkan                                                                                                    | Pengamatan                                                                                                    | Kesimpulan                 |
| 1. | Masukkan data<br>tidak sesuai<br>dengan type data<br>dan data kosong | Ada pesan bahwa<br>pengisian<br>data salah                                                                         | Muncul pesan<br>bahwa pengisian<br>data tidak lengkap                                                                    | [√] diterima<br>[] ditolak |

## Tabel IV.4. Pengujian Sistem Data Karyawan

|    | Kasus hasil uji (Data normal) |                                                                                                    |                                                                                                    |                            |  |
|----|-------------------------------|----------------------------------------------------------------------------------------------------|----------------------------------------------------------------------------------------------------|----------------------------|--|
| No | Data masukkan                 | Yang diharapkan                                                                                                    | Pengamatan                                                                                                    | Kesimpulan                 |  |
| 1  | Simpan data                   | Data karyawan yang<br>akan dimasukkan ke<br>dalam database, klik<br>tambah maka Data<br>bertambah pada<br>database | Data karyawan<br>yang akan<br>dimasukkan ke<br>dalam database,<br>klik tambah maka<br>Data masuk pada<br>server database | [√] diterima<br>[] ditolak |  |
| 2  | Update data                   | Data karyawan yang<br>akan dirubah di<br>dalam database, klik<br>update maka Data                                  | Data karyawan<br>yang akan dirubah<br>di dalam database,<br>klik update maka                                             | [√] diterima<br>[] ditolak |  |

|    |                                                                      | pada Database akan<br>berubah                                                                                       | Data pada<br>Database akan<br>berubah                                                                                        |                            |
|----|----------------------------------------------------------------------|----------------------------------------------------------------------------------------------------|----------------------------------------------------------------------------------------------------|----------------------------|
| 3  | Hapus data                                                           | Data karyawan yang<br>akan hapus dari<br>dalam database, klik<br>hapus, maka Data<br>pada Database akan<br>terhapus | Data karyawan<br>yang akan<br>terhapus dari<br>dalam database,<br>klik hapus, maka<br>Data pada<br>Database akan<br>terhapus | [√] diterima<br>[] ditolak |
|    |                                                                      | Kasus hasil uji (Data                                                                                               | a salah)                                                                                                    |                            |
| No | Data masukkan                                                        | Yang diharapkan                                                                                                    | Pengamatan                                                                                                    | Kesimpulan                 |
| 2. | Masukkan data<br>tidak sesuai<br>dengan type data<br>dan data kosong | Ada pesan bahwa<br>pengisian<br>data salah                                                                          | Muncul pesan<br>bahwa pengisian<br>data tidak lengkap                                                                        | [√] diterima<br>[] ditolak |

# Tabel IV.5. Pengujian Sistem Data Perusahaan

|    | Kasus hasil uji (Data normal) |                                                                                                    |                                                                                                    |                            |  |
|----|-------------------------------|----------------------------------------------------------------------------------------------------|----------------------------------------------------------------------------------------------------|----------------------------|--|
| No | Data masukkan                 | Yang diharapkan                                                                                                    | Pengamatan                                                                                                    | Kesimpulan                 |  |
| 1  | Simpan data                   | Data perusahaan<br>yang akan<br>dimasukkan ke dalam<br>database, klik tambah<br>maka Data<br>bertambah pada<br>database | Data perusahaan<br>yang akan<br>dimasukkan ke<br>dalam database,<br>klik tambah maka<br>Data masuk pada<br>server database | [√] diterima<br>[] ditolak |  |
| 2  | Update data                   | Data perusahaan<br>yang akan dirubah di<br>dalam database, klik                                                         | Data perusahaan<br>yang akan dirubah<br>di dalam database,                                                                 | [√] diterima<br>[] ditolak |  |

|    |                                                                      | update maka Data<br>pada Database akan<br>berubah                                                                     | klik update maka<br>Data pada<br>Database akan<br>berubah                                                                      |                            |
|----|----------------------------------------------------------------------|----------------------------------------------------------------------------------------------------|----------------------------------------------------------------------------------------------------|----------------------------|
| 3  | Hapus data                                                           | Data perusahaan<br>yang akan hapus dari<br>dalam database, klik<br>hapus, maka Data<br>pada Database akan<br>terhapus | Data perusahaan<br>yang akan<br>terhapus dari<br>dalam database,<br>klik hapus, maka<br>Data pada<br>Database akan<br>terhapus | [√] diterima<br>[] ditolak |
|    |                                                                      | Kasus hasil uji (Data                                                                                                 | a salah)                                                                                                    |                            |
| No | Data masukkan                                                        | Yang diharapkan                                                                                                    | Pengamatan                                                                                                    | Kesimpulan                 |
| 3. | Masukkan data<br>tidak sesuai<br>dengan type data<br>dan data kosong | Ada pesan bahwa<br>pengisian<br>data salah                                                                            | Muncul pesan<br>bahwa pengisian<br>data tidak lengkap                                                                          | [√] diterima<br>[] ditolak |

# Tabel IV.6. Pengujian Sistem Data SPV

| Kasus hasil uji (Data normal) |               |                                                                                                    |                                                                                                    |                            |
|-------------------------------|---------------|----------------------------------------------------------------------------------------------------|----------------------------------------------------------------------------------------------------|----------------------------|
| No                            | Data masukkan | Yang diharapkan                                                                                               | Pengamatan                                                                                                    | Kesimpulan                 |
| 1                             | Simpan data   | Data SPV yang akan<br>dimasukkan ke dalam<br>database, klik tambah<br>maka Data<br>bertambah pada<br>database | Data SPV yang<br>akan dimasukkan<br>ke dalam database,<br>klik tambah maka<br>Data masuk pada<br>server database | [√] diterima<br>[] ditolak |
| 2                             | Update data   | Data SPV yang akan<br>dirubah di dalam<br>database, klik update                                               | Data SPV yang<br>akan dirubah di<br>dalam database,                                                              | [√] diterima<br>[] ditolak |

|    |                                                                      | maka Data pada<br>Database akan<br>berubah                                                                     | klik update maka<br>Data pada<br>Database akan<br>berubah                                                            |                            |
|----|----------------------------------------------------------------------|----------------------------------------------------------------------------------------------------|----------------------------------------------------------------------------------------------------|----------------------------|
| 3  | Hapus data                                                           | Data SPV yang akan<br>hapus dari dalam<br>database, klik hapus,<br>maka Data pada<br>Database akan<br>terhapus | Data SPV yang<br>akan terhapus dari<br>dalam database,<br>klik hapus, maka<br>Data pada<br>Database akan<br>terhapus | [√] diterima<br>[] ditolak |
|    |                                                                      | Kasus hasil uji (Data                                                                                          | a salah)                                                                                                    |                            |
| No | Data masukkan                                                        | Yang diharapkan                                                                                                | Pengamatan                                                                                                    | Kesimpulan                 |
| 4. | Masukkan data<br>tidak sesuai<br>dengan type data<br>dan data kosong | Ada pesan bahwa<br>pengisian<br>data salah                                                                     | Muncul pesan<br>bahwa pengisian<br>data tidak lengkap                                                                | [√] diterima<br>[] ditolak |

# Tabel IV.7. Pengujian Sistem Data Kontrak

|    | Kasus hasil uji (Data normal) |                                                                                                    |                                                                                                    |                            |  |
|----|-------------------------------|----------------------------------------------------------------------------------------------------|----------------------------------------------------------------------------------------------------|----------------------------|--|
| No | Data masukkan                 | Yang diharapkan                                                                                                   | Pengamatan                                                                                                    | Kesimpulan                 |  |
| 1  | Simpan data                   | Data kontrak yang<br>akan dimasukkan ke<br>dalam database, klik<br>tambah maka Data<br>bertambah pada<br>database | Data kontrak yang<br>akan dimasukkan<br>ke dalam database,<br>klik tambah maka<br>Data masuk pada<br>server database | [√] diterima<br>[] ditolak |  |
| 2  | Update data                   | Data kontrak yang<br>akan dirubah di<br>dalam database, klik<br>update maka Data                                  | Data kontrak yang<br>akan dirubah di<br>dalam database,<br>klik update maka                                          | [√] diterima<br>[] ditolak |  |

|    |                                                                      | pada Database akan<br>berubah                                                                                      | Data pada<br>Database akan<br>berubah                                                                                    |                            |
|----|----------------------------------------------------------------------|----------------------------------------------------------------------------------------------------|----------------------------------------------------------------------------------------------------|----------------------------|
| 3  | Hapus data                                                           | Data kontrak yang<br>akan hapus dari<br>dalam database, klik<br>hapus, maka Data<br>pada Database akan<br>terhapus | Data kontrak yang<br>akan terhapus dari<br>dalam database,<br>klik hapus, maka<br>Data pada<br>Database akan<br>terhapus | [√] diterima<br>[] ditolak |
|    |                                                                      | Kasus hasil uji (Data                                                                                              | n salah)                                                                                                    |                            |
| No | Data masukkan                                                        | Yang diharapkan                                                                                                    | Pengamatan                                                                                                    | Kesimpulan                 |
| 5. | Masukkan data<br>tidak sesuai<br>dengan type data<br>dan data kosong | Ada pesan bahwa<br>pengisian<br>data salah                                                                         | Muncul pesan<br>bahwa pengisian<br>data tidak lengkap                                                                    | [√] diterima<br>[] ditolak |

## Tabel IV.8. Pengujian Sistem Data Absen

|    | Kasus hasil uji (Data normal) |                                                                                                    |                                                                                                    |                            |  |
|----|-------------------------------|----------------------------------------------------------------------------------------------------|----------------------------------------------------------------------------------------------------|----------------------------|--|
| No | Data masukkan                 | Yang diharapkan                                                                                                 | Pengamatan                                                                                                    | Kesimpulan                 |  |
| 1  | Simpan data                   | Data absen yang akan<br>dimasukkan ke dalam<br>database, klik tambah<br>maka Data<br>bertambah pada<br>database | Data absen yang<br>akan dimasukkan<br>ke dalam database,<br>klik tambah maka<br>Data masuk pada<br>server database | [√] diterima<br>[] ditolak |  |
| 3  | Hapus data                    | Data absen yang akan<br>hapus dari dalam<br>database, klik hapus,<br>maka Data pada<br>Database akan            | Data absen yang<br>akan terhapus dari<br>dalam database,<br>klik hapus, maka<br>Data pada                          | [√] diterima<br>[] ditolak |  |

|    |    |                                                                      | terhapus                                   | Database akan<br>terhapus                             |                            |
|----|----|----------------------------------------------------------------------|--------------------------------------------|-------------------------------------------------------|----------------------------|
|    |    |                                                                      | Kasus hasil uji (Dat                       | a salah)                                              |                            |
| No |    | Data masukkan                                                        | Yang diharapkan                            | Pengamatan                                            | Kesimpulan                 |
|    | 1. | Masukkan data<br>tidak sesuai<br>dengan type data<br>dan data kosong | Ada pesan bahwa<br>pengisian<br>data salah | Muncul pesan<br>bahwa pengisian<br>data tidak lengkap | [√] diterima<br>[] ditolak |

## Tabel IV.9. Pengujian Sistem Data Gaji

|    | Kasus hasil uji (Data normal) |                                                                                                    |                                                                                                    |                            |  |
|----|-------------------------------|----------------------------------------------------------------------------------------------------|----------------------------------------------------------------------------------------------------|----------------------------|--|
| No | Data masukkan                 | Yang diharapkan                                                                                                | Pengamatan                                                                                                    | Kesimpulan                 |  |
| 1  | Simpan data                   | Data gaji yang akan<br>dimasukkan ke dalam<br>database, klik tambah<br>maka Data<br>bertambah pada<br>database | Data gaji yang<br>akan dimasukkan<br>ke dalam database,<br>klik tambah maka<br>Data masuk pada<br>server database | [√] diterima<br>[] ditolak |  |
| 2  | Update data                   | Data gaji yang akan<br>dirubah di dalam<br>database, klik update<br>maka Data pada<br>Database akan<br>berubah | Data gaji yang<br>akan dirubah di<br>dalam database,<br>klik update maka<br>Data pada<br>Database akan<br>berubah | [√] diterima<br>[] ditolak |  |
| 3  | Hapus data                    | Data gaji yang akan<br>hapus dari dalam<br>database, klik hapus,<br>maka Data pada<br>Database akan            | Data gaji yang<br>akan terhapus dari<br>dalam database,<br>klik hapus, maka<br>Data pada<br>Database akan         | [√] diterima<br>[] ditolak |  |

|    |                                                                        | terhapus                                   | terhapus                                              |                            |
|----|------------------------------------------------------------------------|--------------------------------------------|-------------------------------------------------------|----------------------------|
|    |                                                                        | Kasus hasil uji (Dat                       | ta salah)                                             | •                          |
| No | Data masukkan                                                          | Yang diharapkan                            | Pengamatan                                            | Kesimpulan                 |
| 1  | . Masukkan data<br>tidak sesuai<br>dengan type data<br>dan data kosong | Ada pesan bahwa<br>pengisian<br>data salah | Muncul pesan<br>bahwa pengisian<br>data tidak lengkap | [√] diterima<br>[] ditolak |

#### IV.2.2. Hasil Pengujian

Setelah melakukan uji coba terhadap sistem, maka dapat di simpulkan hasil yang di dapat yaitu:

- 1. Sistem dapat melakukan penginputan data dengan cepat dan mudah
- Sistem dapat menghasilkan informasi gaji dan absensi karyawan dengan yang cepat.
- 3. Sistem dapat menghitung gaji karyawan dengan lebih cepat dan akurat.

#### IV.2.3 Kelebihan Sistem

Adapun kesimpulan penulis mengenai kelebihan dari sistem yang diusulkan adalah sebagai berikut :

- Sistem yang dirancang sudah dapat melakukan proses simpan, hapus dan update data.
- Pada tahap proses penginputan data dapat dilakukan dengan lebih cepat serta data dapat tersimpan dengan teratur karena sudah ada sistem basis data (*database*) untuk menjaga keamanan dari data dan transaksi yang di masukan.

- 3. Sistem telah menggunakan dengan sistem penyimpanan yang mampu menampung jumlah data dengan kapasitas yang sangat besar
- 4. Sistem mempunyai tampilan yang sangat mudah untuk digunakan dan mampu berinteraksi dengan *user*.

#### IV.2.4 Kekurangan Sistem

Adapun kesimpulan penulis mengenai kekurangan dari sistem yang diusulkan adalah:

- Sistem hanya terbatas pada pengolahan data knowledge dengan menggunakan sehingga ketika sistem akan digunakan pada kasus yang berbeda, maka sistem tidak akan efektif maupun efesien.
- 2. Belum tersedianya *Backup Database* sehingga masih menggunakan *backup database* secara manual.